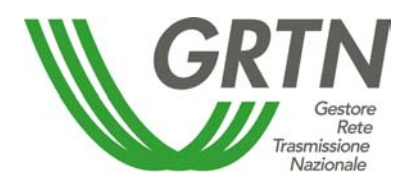

# MANUALE UTENTE

SITO WEB GI

**GRTN – GESTIONE INDISPONIBILITA'** 

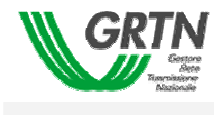

## AGGIORNAMENTI

| VERSIONE | DATA      | AUTORE | MODIFICHE           |
|----------|-----------|--------|---------------------|
| 1.0      | 14/7/2005 | GRTN   | Creazione documento |

| Riferimento: | Versione: 1.0 | Creato: 14 Luglio 2005 |
|--------------|---------------|------------------------|
|              |               | pag. 2 di 69           |

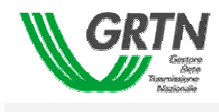

## INDICE

| 1.       | S    | COPC      | DEL DOCUMENTO                                            | 4      |
|----------|------|-----------|----------------------------------------------------------|--------|
| 1.1      | 1    | Ambite    | o di riferimento                                         | 4      |
| 1.2      | 2    | Organ     | zzazione del documento                                   | 4      |
| 2        | C    |           |                                                          | 5      |
| <u> </u> | , `  |           |                                                          |        |
| 2.       |      | Denniz    |                                                          | ə<br>- |
| 2.2      | 2    | Notazi    | oni usate                                                |        |
| 2.3      | 3    | Conve     | nzioni grafiche                                          | 7      |
| 3.       | D    | ESCR      | IZIONE DELLE FUNZIONALITÀ                                | 8      |
| 3.1      | 1    | Acces     | so                                                       | 8      |
| 3.2      | 2    | Trasm     | issione di un Piano                                      | 10     |
| 3        | 3.2. | 1 Sel     | ezione della tipologia e del periodo temporale del piano | 10     |
|          | 3.   | 2.1.1     | Trasmissione di un Piano Giornaliero                     | 12     |
|          | 3.   | 2.1.2     | Trasmissione di un Piano Annuale                         | 14     |
|          | 3.   | 2.1.3     | Trasmissione di un Piano Trimestrale                     | 15     |
|          | 3.   | 2.1.4     | Trasmissione di un Piano Mensile                         | 17     |
| 3        | 3.2. | 2 Poj     | polamento di un piano di indisponibilità                 |        |
|          |      | 3.2.2.1.  | Importazione da file                                     | 23     |
|          |      | 3.2.2.1.2 | 2 Inserimento manuale di una indisponibilità             | 29     |
|          | 3.   | 2.2.2     | Visualizzazione di una indisponibilità                   | 33     |
|          | 3.   | 2.2.3     | Modifica di una indisponibilità                          | 35     |
|          | 3.   | 2.2.4     | Cancellazione di una indisponibilità                     | 36     |
| 3        | 3.2. | 3 Co      | ntrollo e Trasmissione di un piano                       | 37     |
|          | 3.   | 2.3.1     | Controlli sul piano da trasmettere                       | 37     |
|          |      | 3.2.3.1.1 | Correzione di un Piano Rigettato                         | 38     |
|          | 3.   | 2.3.2     | Trasmissione di un Piano                                 | 41     |
|          | 3.   | 2.3.3     | Ritrasmissione di un piano                               | 43     |
| 3.3      | 3    | Verific   | a Trasmissione                                           | 45     |
| 3.4      | 1    | Piani [   | Deliberati                                               | 52     |
| 3.5      | 5    | Uscita    |                                                          | 55     |
| 4.       | Α    | PPEN      | DICE A                                                   | 56     |
| (        | Con  | ntrolli - | Piano Annuale                                            | 56     |
| (        | Con  | ntrolli - | Piano Trimestrale                                        | 61     |
| (        | Con  | ntrolli - | Piano Mensile                                            |        |
| (        | Con  | ntrolli - | Piano Giornaliero                                        |        |
|          |      |           |                                                          |        |

| Riferimento: | Versione: 1.0 | Creato: 14 Luglio 2005 |
|--------------|---------------|------------------------|
|              |               | pag. 3 di 69           |

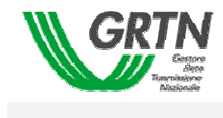

# 1. SCOPO DEL DOCUMENTO

Il presente documento descrive le funzioni dell'applicazione GESTIONE INDISPONIBILITA', con particolare riferimento all'interfaccia utente sul portale, allo scopo di guidare l'operatore all'utilizzo di tali funzionalità.

## 1.1 Ambito di riferimento

Prerequisiti per la comprensione del testo e per l'utilizzo dell'applicazione sono una minima conoscenza dell'uso del PC e dei browser per Internet.

## 1.2 Organizzazione del documento

Il documento è articolato in tre capitoli, di cui:

- o il primo (quello presente) costituisce un'introduzione al manuale
- o il secondo fornisce un riepilogo delle convenzioni usate
- o il terzo contiene la descrizione delle funzionalità offerte dall'applicazione

| Riferimento: | Versione: 1.0 | Creato: | 14 Luglio 2005 |
|--------------|---------------|---------|----------------|
|              |               |         | pag. 4 di 69   |

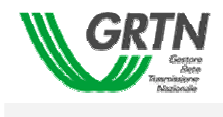

## 2. CONVENZIONI USATE

## 2.1 Definizioni

Di seguito viene fornita la definizione dei termini la cui interpretazione può condurre a incomprensioni, malintesi o ambiguità, suddividendoli in due categorie:

- terminologia informatica
- terminologia relativa al dominio applicativo.

| TERMINE  | SIGNIFICATO                                                                                                    |
|----------|----------------------------------------------------------------------------------------------------|
| Campo    | Singolo elemento di un record in cui viene introdotto e memorizzato il dato.<br>Normalmente il campo è associato ad una casella di testo.                                                                                                    |
| Finestra | Area rettangolare sullo schermo nella quale è possibile richiedere e visualizzare informazioni inerenti le funzionalità dell'applicazione. Le finestre possono essere aperte, spostate, ridimensionate, ridotte ad icona                                             |
| Icona    | Simbolo a cui è associata un'applicazione, che può essere attivata effettuando /Click/, da parte dell'utente, sull'icona medesima                                                                                                    |
| Menù     | Elenco dei comandi disponibili nell'applicazione. Per avviare una determinata funzione occorre selezionare la rispettiva voce del menù (attraverso un dispositivo di puntamento, vedi mouse), quindi scegliere un comando                                            |
| Mouse    | Dispositivo di input che, mosso su una superficie piana, sposta il corrispondente<br>simbolo di puntatore sullo schermo. Un mouse è costituito tipicamente da due<br>pulsanti per mezzo dei quali è possibile inviare segnali che realizzano<br>determinate funzioni |
| Pagina   | Sinonimo di "Finestra". E' l'area dello schermo in cui si concentra l'interazione tra utente e applicazione.                                                                                                    |
| Record   | Insieme di dati omogenei composto da uno o più campi. Possibili sinonimi della parola record possono essere anche "registrazione" o "riga".                                                                                                    |

Tabella 1 – tabella dei termini informatici

| Riferimento: | Versione: 1.0 | Creato: 14 Luglio 2005 |       |  |
|--------------|---------------|------------------------|-------|--|
|              |               | pag. 5 a               | li 69 |  |

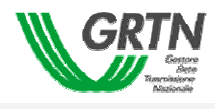

| TERMINE         | SIGNIFICATO                                                                                                    |
|-----------------|----------------------------------------------------------------------------------------------------|
| Indisponibilità | Stato di non esercizio e/o limitazione all'esercizio normale (es. LST) di un elemento di rete, caratterizzata da una lunghezza temporale |
| Piano           | Insieme di indisponibilità che ricadono in un determinato arco temporale                                                                 |
| Gestore         | Ente che delibera i piani di indisponibilità degli elementi della rete elettrica,                                                        |
| Unità Titolare  | Ente che trasmette al Gestore proposte di indisponibilità di elementi di rete elettrica (Es.: AOT Cagliari, Enel distribuzione Toscana). |
| Titolare        | Ente a cui fanno capo vare unità titolari e a cui sono stati assegnati in gestione elementi di rete elettrica (Es.: Terna, Enel).        |
| Delibera        | Attività del gestore con la quale si approvano, dopo averli analizzati, i piani di<br>indisponibilità proposti dai vari titolari.        |
| PAP             | Piano Annuale delle indisponibilità con Delibera Provvisoria                                                                             |
| PA              | Piano Annuale delle indisponibilità con Delibera Definitiva                                                                              |
| РТ              | Piano Trimestrale delle indisponibilità Deliberate                                                                                       |
| PM              | Piano Mensile/Settimanale delle indisponibilità Deliberate                                                                               |
| PG              | Piano Giornaliero delle indisponibilità Deliberate                                                                                       |

Tabella 2 – tabella dei termini del dominio dell'applicazione

| Riferimento: | Versione: 1.0 | Creato: 14 Luglio 2005 |  |  |
|--------------|---------------|------------------------|--|--|
|              |               | pag. 6 di 69           |  |  |

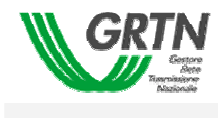

## 2.2 Notazioni usate

Sono fornite di seguito le definizioni comuni e le convenzioni utilizzate nel presente documento.

| CONVENZIONE   | SIGNIFICATO                                                                      |
|---------------|----------------------------------------------------------------------------------|
| Carattere     | indica un tasto alfanumerico (dalla A alla Z o da 1 a 9) della tastiera del PC   |
| [Nome]        | indica un "Pulsante di comando" o un "Menù" a cui è associata la dicitura "Nome" |
| (Nome)        | indica un campo editabile                                                        |
| <nome></nome> | indica un campo in sola visualizzazione                                          |

Tabella 3 (Convenzioni)

## 2.3 Convenzioni grafiche

Nel presente paragrafo sono riportate le convenzioni grafiche che sono state adottate nella realizzazione delle pagine per facilitare la comprensione e l'utilizzo dell'applicazione.

- tutti i pulsanti [USCITA] chiudono senza modifiche la pagina su cui si trovano, riportando l'utente alla maschera di livello superiore o al menu principale dell'applicazione.
- le pagine visualizzate che contengono più record di quanti non sia possibile visualizzare nella pagina, dispongono di una barra di navigazione verticale che permette di spostarsi sui record non visibili

| Riferimento: | Versione: 1.0 | Creato: | 14 Luglio 2005 |
|--------------|---------------|---------|----------------|
|              |               |         | pag. 7 di 69   |

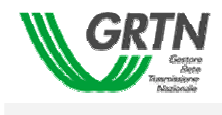

# 3. DESCRIZIONE DELLE FUNZIONALITÀ

Il presente capitolo descrive l'uso delle funzionalità accessibili attraverso il portale.

## 3.1 Accesso

La pagina iniziale (Fig. 1) presenta un'area di menù, posta sul margine sinistro della finestra, attraverso la quale l'utente può scegliere il gruppo di funzionalità cui accedere ed un'area descrittiva, posta sul margine superiore della finestra, dove vengono visualizzate alcune informazioni relative all'utente collegato:

- <CODICE TITOLARE>
- <NOME TITOLARE>
- <UNITÀ ORGANIZZATIVA> (o Nome Unita' Titolare)

| 🖉 home - Microsoft Inte | ernet Explorer |       |                      |        | _ 🗆 🗵 |
|-------------------------|----------------|-------|----------------------|--------|-------|
| GRTN                    |                | TERNA | UNITA' ORGANIZZATIVA | AOT CA |       |
|                         |                |       |                      |        |       |
|                         |                |       |                      |        |       |
|                         |                |       |                      |        |       |
| TRASMISSIONE PIANI      |                |       |                      |        |       |
| PIANI DELIBERATI        |                |       |                      |        |       |
| USCITA                  |                |       |                      |        |       |
|                         |                |       |                      |        |       |
|                         |                |       |                      |        |       |
|                         |                |       |                      |        |       |
|                         |                |       |                      |        |       |
|                         |                |       |                      |        |       |

#### Fig. 1 – Pagina di accesso alla procedura

| Riferimento: | Versione: 1.0 | Creato: | 14 Luglio 2005 |
|--------------|---------------|---------|----------------|
|              |               | -       | pag. 8 di 69   |

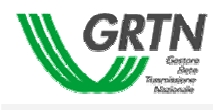

Il menu include quattro voci, corrispondenti ad altrettante aree funzionali:

| NOME                    | FUNZIONE                                                                                                    |
|-------------------------|----------------------------------------------------------------------------------------------------|
| [Trasmissione Piani]    | Permette al titolare di rete di trasmettere un piano di indisponibilità al gestore.                                                           |
| [Verifica Trasmissione] | Permette al titolare di rete di verificare lo stato di una precedente trasmissione di piano di indisponibilità in base a determinati criteri. |
| [Piani Deliberati]      | Permette al titolare di rete di visualizzare e/o scaricare in formati differenti i piani deliberati                                           |
| [Uscita]                | Permette di uscire dal portale                                                                                                    |

#### Tabella 4 – Tabella delle aree funzionali

La sezione centrale della finestra verrà utilizzata di volta in volta come area di lavoro per visualizzare le maschere corrispondenti alla funzionalità selezionata.

| Riferimento: | Versione: 1.0 | Creato: | 14 Luglio 2005 |
|--------------|---------------|---------|----------------|
|              |               |         | pag. 9 di 69   |

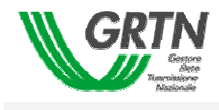

## 3.2 Trasmissione di un Piano

La trasmissione di un piano si effettua quando un titolare/unità intende comunicare al gestore un piano di indisponibilità.

La trasmissione di un piano di indisponibilità consta di quattro fasi quali:

- selezione della tipologia del piano
- selezione del periodo temporale del piano
- popolamento del piano con le indisponibilità che si intendono proporre
- trasmissione fisica del piano al gestore

## 3.2.1 Selezione della tipologia e del periodo temporale del piano

Premendo il pulsante [TRASMISSIONE PIANI] presente nell'area menù della pagina iniziale il titolare della rete accede alla maschera che consente di trasmettere un piano di indisponibilità al gestore (Fig. 2).

| 🖉 TrasmissionePiani - | Microsoft Internet Explorer |                                                     |                      |            | _ 🗆 🗵 |
|-----------------------|-----------------------------|-----------------------------------------------------|----------------------|------------|-------|
| GRTN                  | CODICE/NOME TITOLARE 000001 | TERNA                                               | UNITA' ORGANIZZATIVA | AOT CA     |       |
| TRASMISSIONE PIANI    | C Piano Annuale del         | 2006 (01/01/2006 - 31/1                             | 2/2006) Primo C      | aricamento | Y     |
|                       | O Piano Trimestrale del     | 1° Trimestre (Gen Feb Ma<br>19a Settimana (09/05/20 | ar) 🔽                |            |       |
| VERIFICA TRASMISSIONE | Piano Giornaliero del       | venerdî 6 maggio 2005                               | •                    |            |       |
| PIANI DELIBERATI      |                             |                                                     |                      |            |       |
| USCITA                | ANNULLA                     |                                                     | Ľ                    | AVANTI >   |       |
|                       |                             |                                                     |                      |            |       |
|                       |                             |                                                     |                      |            |       |
|                       |                             |                                                     |                      |            |       |
|                       |                             |                                                     |                      |            |       |
|                       |                             |                                                     |                      |            |       |

Fig. 2 – Maschera di "Trasmissione Piani"

| Riferimento: | Versione: 1.0 | Creato: | 14 Luglio 2005 |
|--------------|---------------|---------|----------------|
|              |               |         | pag. 10 di 69  |

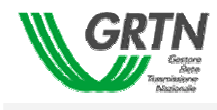

Sono presenti 4 scelte esclusive, ognuna delle quali fa riferimento ad una particolare tipologia di piano di trasmissione e permette l'impostazione, attraverso apposite tendine di selezione, dei dati caratteristici ad esso corrispondenti.

| TIPOLOGIA DEL PIANO     | FUNZIONE                                                                                                    |
|-------------------------|----------------------------------------------------------------------------------------------------|
| [Piano Annuale del]     | Abilita l'impostazione dell'arco temporale e dello stato di caricamento di un piano Annuale d'indisponibilità. |
| [Piano Trimestrale del] | Abilita l'impostazione dell'arco temporale di un piano Trimestrale d'indisponibilità.                          |
| [Piani Mensile del]     | Abilita l'impostazione dell'arco temporale di un piano Mensile d'indisponibilità.                              |
| [Piano Giornaliero del] | Abilita l'impostazione dell'arco temporale di un piano Giornaliero d'indisponibilità.                          |

Tabella 5 – tabella delle tipologie di piano

All'apertura della pagina l'opzione selezionata è quella del [Piano Giornaliero del].

Sono presenti inoltre due pulsanti [ANNULLA] e [AVANTI>] che permettono rispettivamente di annullare l'operazione tornando al menù iniziale oppure di proseguire l'operazione di trasmissione del piano dopo aver indicato l'arco temporale.

La Trasmissione del piano è possibile all'interno di determinate finestre temporali in funzione della tipologia del piano stesso. Al di fuori di tali finestre la trasmissione è inibita e il titolare viene avvisato con un messaggio, come mostrato in Fig. 3.

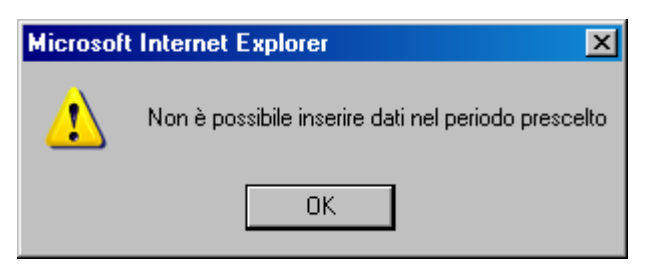

Fig. 3 – Trasmissione del piano inibita

Per le finestre temporali dell'Annuale e del Trimestrale è prevista una definizione di base riportata in Tabella 6.

| TIPOLOGIA PIANO | FINESTRA TEMPORALE                                                       |
|-----------------|--------------------------------------------------------------------------|
| Annuale         | dal 1° maggio al 15 giugno dell'anno precedente                          |
| Trimestrale     | dal 1° al 15 del mese che precede di due il mese di inizio del trimestre |

Tabella 6 – Finestre temporali di trasmissione

| Riferimento: | Versione: 1.0 | Creato: 14 Luglio 2005 |
|--------------|---------------|------------------------|
|              |               | nag 11 di 60           |

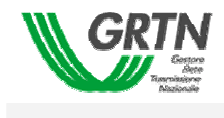

#### 3.2.1.1 Trasmissione di un Piano Giornaliero

Selezionando l'opzione [Piano Giornaliero del] il titolare della rete può individuare da un menù a tendina la data del piano Giornaliero che intende trasmettere. Il menù a tendina contiene tutti i giorni della settimana differenziando:

- se il giorno corrente è precedente al giovedì nel menù sono riportate tutte le date a partire dal giorno corrente alla domenica della settimana in corso (Fig. 4)
- se il giorno corrente è giovedì o successivo al giovedì nel menù sono riportate tutte le date comprese tra il giorno corrente e la domenica della settimana successiva (Fig. 5)

Per esempio, se la data corrente fosse il Lunedì 9 Maggio 2005, alla selezione del menù a tendina compariranno le date comprese tra Lunedì 9 Maggio 2005 e Domenica 15 Maggio 2005 della stessa settimana.

| 🚰 TrasmissionePiani - N | Microsoft Internet Explorer      |                                                                                                    |                      |                                  |
|-------------------------|----------------------------------|----------------------------------------------------------------------------------------------------|----------------------|----------------------------------|
|                         | CODICE/NOME TITOLARE             | TERNA                                                                                                    | UNITA' ORGANIZZATIVA | AOT FI                           |
|                         |                                  |                                                                                                    |                      |                                  |
| TRASMISSIONE DIANI      | O Piano Annuale del              | 2006 (01/01/2006 - 31/12                                                                                                    | /2006) 🔽 🗸           | arianti al Piano Provvisorio 🛛 🔽 |
|                         | C Piano Trimestrale del          | 1° Trimestre (Gen Feb Mar                                                                                                    | r) 🔽                 |                                  |
| VERIFICA TRASMISSIONE   | O Piano Mensile del              | 20a Settimana (16/05/200                                                                                                    | 5 - 22/05/2005) 🔽    |                                  |
| PIANI DELIBERATI        | Piano Giornaliero del<br>ANNULLA | lunedi 9 maggio 2005<br>martedi 10 maggio 2005<br>mercoledi 11 maggio 2005<br>giovedi 12 maggio 2005<br>venerdi 13 maggio 2005<br>sabato 14 maggio 2005<br>domenica 15 maggio 2005 |                      | AVANTI >                         |
|                         |                                  |                                                                                                    |                      |                                  |

#### Fig. 4 – Trasmissione di un piano giornaliero (1° caso)

Invece, se la data corrente fosse Venerdì 6 Maggio 2005, alla selezione del menù a tendina compariranno le date comprese tra Venerdì 6 Maggio 2005 e Domenica 15 Maggio 2005 della settimana successiva.

|              |               | <b>.</b> . |                |
|--------------|---------------|------------|----------------|
| Riferimento: | Versione: 1.0 | Creato:    | 14 Luglio 2005 |
|              |               | -          | pag. 12 di 69  |

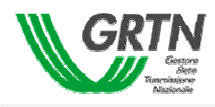

| 🚈 TrasmissionePiani - 🛛                                          | ficrosoft Internet Explorer                                                             |                                                                                                    |                      |               |  |
|------------------------------------------------------------------|-----------------------------------------------------------------------------------------|----------------------------------------------------------------------------------------------------|----------------------|---------------|--|
| GRTN                                                             | CODICE/NOME TITOLARE                                                                    | TERNA                                                                                                    | UNITA' ORGANIZZATIVA | AOT CA        |  |
| TRASMISSIONE PIANI VERIFICA TRASMISSIONE PIANI DELIBERATI USCITA | Piano Annuale del Piano Trimestrale del Piano Mensile del Piano Giornaliero del ANNULLA | 2006 (01/01/2006 - 31/1)<br>1º Trimestre (Gen Feb Ma<br>25a Settimana (20/06/20<br>venerdi 6 maggio 2005<br>sabato 7 maggio 2005<br>domenica 8 maggio 2005<br>lunedi 9 maggio 2005<br>mercoledi 10 maggio 2005<br>mercoledi 11 maggio 2005<br>venerdi 12 maggio 2005<br>venerdi 13 maggio 2005<br>sabato 14 maggio 2005<br>domenica 15 maggio 2005 | 2/2006)  Prim        | o Caricamento |  |

Fig. 5 – Trasmissione di un piano giornaliero (2° caso)

In seguito alla scelta di una data viene abilitato il pulsante [AVANTI>], la cui pressione permette di procedere alla pagina successiva.

| Riferimento: | Versione: 1.0 | Creato: | 14 Luglio 2005 |
|--------------|---------------|---------|----------------|
|              |               |         | pag. 13 di 69  |

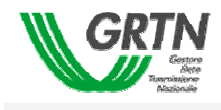

#### 3.2.1.2 Trasmissione di un Piano Annuale

Effettuando tale scelta è possibile proporre indisponibilità di durata arbitraria con data inzio all'interno di un intero anno solare.

Per definire e trasmettere un piano annuale è necessario dare due indicazioni (Fig. 6):

- 1. anno di riferimento
- 2. tipo di caricamento

Selezionando [Piano Annuale del] viene abilitato il primo menù a tendina che visualizza, come unica opzione, l'anno successivo all'anno corrente. Esso permette di indicare l'anno di riferimento del piano.

Il menù a tendina più a destra permette di definire il tipo di caricamento e mostra i seguenti valori alternativi:

- <Primo Caricamento>: il primo caricamento può essere effettuato (indicativamente) a
  partire dal 1° Maggio sino al 15 Giugno compresi dell'anno corrente
- *<Varianti al primo caricamento>*: caricamenti a partire dalla data dell'eventuale *primo caricamento* (accettato) sino alla *delibera del piano provvisorio* per il titolare connesso
- *<Varianti al piano provvisorio>*: caricamento attivo dalla *delibera del piano provvisorio* alla *delibera del piano annuale*. Le varianti devono essere riferite esclusivamente alle indisponibilità inserite nel PAP

In seguito alla selezione della tipologia annuale, viene abilitato il pulsante [AVANTI>], la cui pressione permette di procedere alla pagina successiva.

Il Titolare può richiedere sia modifiche che integrazioni ai piani annuali trasmessi tramite l'invio di *"Varianti al 1° caricamento"* fino alla delibera del **PAP** mentre con le *"Varianti al piano provvisorio"* può richiedere modifiche delle indisponibilità comprese nel **PAP** fino alla delibera del **PA** 

| Riferimento: | Versione: 1.0 | Creato: 14 Luglio 2005 |
|--------------|---------------|------------------------|
|              |               | pag. 14 di 69          |

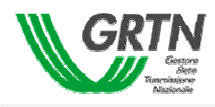

| 🍘 TrasmissionePiani - I                                         | Microsoft Internet Explorer                                                                                                    |                                                                                                    |                                   |                |   |
|-----------------------------------------------------------------|----------------------------------------------------------------------------------------------------|----------------------------------------------------------------------------------------------------|-----------------------------------|----------------|---|
| GRTN                                                            | CODICE/NOME TITOLARE                                                                                                    | TERNA                                                                                                    | UNITA' ORGANIZZATIVA              | AOT CA         |   |
| TRASMISSIONE PIANI<br>VERIFICA TRASMISSIONE<br>PIANI DELIBERATI | <ul> <li>Piano Annuale del</li> <li>Piano Trimestrale del</li> <li>Piano Mensile del</li> <li>Piano Giornaliero del</li> </ul> | 2006 (01/01/2006 - 31/12<br>1° Trimestre (Gen Feb Ma<br>19a Settimana (09/05/20<br>venerdi 6 maggio 2005 | 2/2006)  Pri sr) 55 - 15/05/2005) | mo Caricamento | × |
|                                                                 | ANNULLA                                                                                                    |                                                                                                    |                                   | AVANTI >       |   |

Fig. 6 – Trasmissione di un piano annuale

3.2.1.3 Trasmissione di un Piano Trimestrale

Tale funzione permette di proporre indisponibilità la cui data iniziale ricade nel trimestre prescelto. Selezionando l'opzione [Piano Trimestrale del] è possibile indicare, dal menù a tendina associato, il trimestre del piano che si intende trasmettere o, in altre parole, il trimestre in cui si intendono collocare le indisponibilità da trasmettere (Fig. 7).

Tale menù contiene tutti i trimestri dell'anno ovvero:

- <1° Trimestre (GEN-FEB-MAR)>
- <2° Trimestre (APR-MAG-GIU)>
- <3° Trimestre (LUG-AGO-SET)>
- <4° Trimestre (OTT-NOV-DIC)>

Anche per questa tipologia di piano esistono finestre temporali in cui è concessa la trasmissione. Tali finestre sono a discrezione del gestore, ma una indicazione di base è la seguente:

- 1° Trimestre: a partire dal 15 Ottobre dell'anno precedente
- 2° Trimestre: a partire dal 15 Gennaio dell'anno corrente
- 3° Trimestre: a partire dal 15 Aprile dell'anno corrente
- 4° Trimestre: a partire dal 15 Luglio dell'anno corrente

| Riferimento: | Versione: 1.0 | Creato: 14 Luglio 2005 |
|--------------|---------------|------------------------|
|              |               |                        |

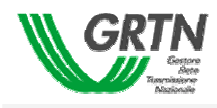

| 🚰 TrasmissionePiani - I                                                   | Microsoft Internet Explorer                                                                                                    |                                                                                                    |                             |                            |  |
|---------------------------------------------------------------------------|----------------------------------------------------------------------------------------------------|----------------------------------------------------------------------------------------------------|-----------------------------|----------------------------|--|
| GRTN                                                                      | CODICE/NOME TITOLARE 000001                                                                                                    | TERNA                                                                                                    | UNITA' ORGANIZZATIVA        | AOT CA                     |  |
| TRASMISSIONE PIANI<br>VERIFICA TRASMISSIONE<br>PIANI DELIBERATI<br>USCITA | <ul> <li>○ Piano Annuale del</li> <li>● Piano Trimestrale del</li> <li>○ Piano Mensile del</li> <li>○ Piano Giornaliero del</li> </ul> | 2006 (01/01/2006 - 31/11<br>1° Trimestre (Gen Feb Ma<br>2° Trimestre (Apr Mag Giu<br>3° Trimestre (Lug Ago Set<br>4° Trimestre (Ott Nov Dic) | 2/2006)  Prin ar)  () ) ) ) | no Caricamento<br>AVANTI > |  |

Fig. 7 – Trasmissione di un piano trimestrale

In seguito alle scelta del trimestre, viene abilitato il pulsante [AVANTI>], la cui pressione permette di procedere alla pagina successiva.

Il Titolare può richiedere sia modifiche che integrazioni al piano trimestrale trasmesso tramite successivi invii dello stesso trimestre fino alla delibera del **PT** 

| Riferimento: | Versione: 1.0 | Creato: 14 Luglio 2005 |
|--------------|---------------|------------------------|
|              |               | pag. 16 di 69          |

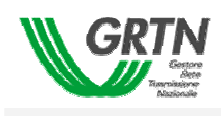

#### 3.2.1.4 Trasmissione di un Piano Mensile

Effettuando tale scelta è possibile trasmettere indisponibilità la cui data iniziale è compresa nell'arco della settimana prescelta. Selezionando l'opzione [Piano Mensile del] il titolare della rete può selezionare da un menù a tendina la settimana del piano Mensile che intende trasmettere.

Il menù a tendina (Fig. 8) contiene tutte le settimane dell'anno corrente a partire dalla settimana successiva alla data corrente. Se la data corrente cade nell'ultima settimana dell'anno sono visibili tutte le settimane dell'anno successivo fino ad un massimo di 52 settimane.

La possibilità di scelta della settimana sarà condizionata, come per le altre tipologie di piano, da finestre temporali.

L'indicazione di una settimana da parte dell'utente provoca l'abilitazione del pulsante [AVANTI>], la cui pressione permette di procedere alla pagina successiva.

| 🖉 TrasmissionePiani - N                                         | ficrosoft Internet Explorer                                                                                                    |                                                                                                    |                                                                                                    |               | _ 🗆 🗵 |
|-----------------------------------------------------------------|----------------------------------------------------------------------------------------------------|----------------------------------------------------------------------------------------------------|----------------------------------------------------------------------------------------------------|---------------|-------|
| GRTN<br>Server<br>Bauerse                                       | CODICE/NOME TITOLARE                                                                                                    | TERNA                                                                                                    | UNITA' ORGANIZZATIVA                                                                                                    | AOT CA        |       |
| TRASMISSIONE PIANI<br>VERIFICA TRASMISSIONE<br>PIANI DELIBERATI | <ul> <li>○ Piano Annuale del</li> <li>○ Piano Trimestrale del</li> <li>○ Piano Mensile del</li> <li>○ Piano Giornaliero del</li> </ul> | 2006 (01/01/2006 - 31/1<br>1° Trimestre (Gen Feb M<br>19a Settimana (09/05/20<br>20a Settimana (16/05/20<br>21a Settimana (23/05/20<br>22a Settimana (30/05/20 | 2/2006) Prima<br>ar) V<br>05 - 15/05/2005) V<br>05 - 22/05/2005) 05<br>5 - 29/05/2005) 05<br>05 - 05/06/2005) 05          | o Caricamento |       |
| USCITA                                                          | ANNULLA                                                                                                    | 23a Settimana (13/06/20<br>25a Settimana (22/06/20<br>26a Settimana (27/06/20<br>27a Settimana (04/07/20<br>28a Settimana (11/07/20<br>29a Settimana (18/07/20 | 05 - 19/06/2005)<br>05 - 19/06/2005)<br>05 - 03/07/2005)<br>05 - 03/07/2005)<br>05 - 10/07/2005)<br>05 - 24/07/2005)<br>▼ | AVANTI >      |       |

Fig. 8 – Trasmissione di un piano mensile

Il Titolare può richiedere sia modifiche che integrazioni al piano mensile trasmesso tramite successivi invii dello stesso mensile fino al lunedì della settimana precedente a quella interessata dalla delibera **PM** 

| Riferimento: | Versione: 1.0 | Creato: | 14 Luglio 2005 |
|--------------|---------------|---------|----------------|
|              |               | _       | pag. 17 di 69  |

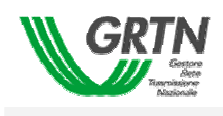

### 3.2.2 Popolamento di un piano di indisponibilità

Dopo avere indicato la collocazione temporale del piano, premendo il pulsante [AVANTI>] della pagina Trasmissione Piani, si accede alla maschera per il caricamento di un piano delle indisponibilità. In questa finestra si possono inserire/modificare/cancellare indisponibilità facenti parte del piano indicato. Sul margine superiore della finestra (Fig. 9) vengono riportate, in aggiunta ai dati relativi all'utente collegato, altre informazioni, già presenti, relative all'utente collegato:

- <Tipo di Piano>
- <Periodo temporale (anno o trimestre o settimana o giorno)
- <Numero di Revisione>

Il numero di revisione si incrementa di una unità ad ogni trasmissione del medesimo piano accettata dal gestore.

L'area delle funzioni è divisa in due sezioni orizzontali:

- 1. nella prima (partendo dall'alto), viene visualizzata una tabella con gli attributi principali di un'indisponibilità previsti nel formato del file di scambio. Al posto delle relative intestazioni,per le colonne degli attributi appaiono:
  - <Data di inizio>
  - <Data di fine>
  - <CC> (flag controllo congruità)
  - <CG> (campo del controllo gestore)

sono previsti dei pulsanti che permettono se premuti di effettuare l'ordinamento sulle indisponibilità caricate; di tipo crescente se premuti la prima volta , decrescenti se premuti una seconda volta.

2. nella seconda sono riportati tutti gli altri campi, previsti nel formato di scambio, relativi all'indisponibilità eventualmente selezionata nella prima sezione. I campi posso avere diversi sfondi a seconda delle loro caratteristiche:

| COLORE SFONDO | SIGNIFICATO                                                                                       |
|---------------|---------------------------------------------------------------------------------------------------|
| Rosso         | Il campo è obbligatorio in fase di inserimento                                                    |
| Verde         | Il campo è derivato, quindi non editabile. E' valorizzato mediante la selezione di un altro campo |
| Bianco        | Il campo è facoltativo in fase di inserimento                                                     |

Tabella 7 – Significato dei colori degli sfondi

La maschera può presentarsi:

- 1. vuota: non esiste alcuna indisponibilità nel piano selezionato (il piano è nuovo)
- 2. popolata: esistono delle indisponibilità (il piano già esistente ma non è stato trasmesso o è in stato di *"rifiutato"*)
- 3. popolata: è in sola lettura (il piano è in stato di "Accettato con riserva")

| Riferimento: | Versione: 1.0 | Creato: | 14 Luglio 2005 |
|--------------|---------------|---------|----------------|
|              |               |         | pag. 18 di 69  |

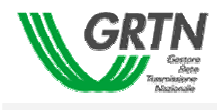

#### Caso 1 - Non esiste alcuna indisponibilità nel piano selezionato

E' questo il caso di creazione di un nuovo piano. All'apertura della pagina compare una scritta rossa al centro della pagina che avvisa l'utente dell'assenza di indisponibilità (Fig. 9).

| 🚰 indisponibilita | i - Micro                                         | soft Inte        | ernet Explorer  |               |                       |                               |                         |                |                         | _ [                    | 1 × |
|-------------------|---------------------------------------------------|------------------|-----------------|---------------|-----------------------|-------------------------------|-------------------------|----------------|-------------------------|------------------------|-----|
| GR                | TN<br>Bessere<br>Arction<br>Programme<br>Accurate | CODICE<br>CARICA | /NOME TITOLARE  | 000001 /      | TERNA                 | UNITA' ORG<br>2006 (01/01/200 | 5ANIZZAT<br>6 - 31/12/2 | IVA            | AOT CA                  | 0                      |     |
| Indisponibilità   | Тіро                                              | Stato            | Codice Elemento | Nom           | e Impianto/Estremi    | Data Inizio                   | Ora                     | Data Fine      | Ora CC                  |                        |     |
|                   |                                                   |                  |                 |               |                       |                               |                         |                |                         |                        |     |
|                   |                                                   |                  |                 |               |                       |                               |                         |                |                         |                        |     |
|                   |                                                   |                  |                 |               |                       |                               |                         |                |                         |                        |     |
|                   |                                                   |                  |                 |               |                       |                               |                         |                | E                       |                        |     |
|                   | ٦                                                 | NESSU            | JNA INDISPO     | ONIBILI       | TA' PRESENTE, J       | INSERIRN                      | E UNA                   | NUOVA          |                         | <b>_</b>               |     |
| Importa File      | Nuova                                             | Indispor         | nibilità Modifi | ca Indisponit | vilità Cancella Ind   | lisponibilità                 | Trasmi                  | ssione Piano > |                         |                        |     |
| Designata         |                                                   | Grupp            | o indisponib.   |               | Cod.Titolare interfer | en.                           | 7                       | Tipo eleme     | ento                    |                        |     |
| Descrizione       |                                                   |                  |                 |               |                       |                               |                         | Regime spec    | disp.<br>Rientro        | o serale               |     |
| Note              | -                                                 |                  |                 |               |                       |                               |                         | Terre in linea | a 🗌 Lavoro<br>a O Manut | o in ombra<br>enz rete |     |
| Aiuto campi       | Log:                                              |                  |                 |               |                       |                               | Y                       | Annulla        | Sal                     | va                     |     |
| ×                 |                                                   |                  |                 |               |                       |                               |                         |                | Star                    | ipa                    |     |
|                   |                                                   |                  |                 |               |                       |                               |                         |                |                         |                        |     |

Fig. 9 – Assenza di indisponibilità legate al piano

In questo caso sono abilitati i seguenti pulsanti:

| PULSANTE                | FUNZIONE                                                                          |
|-------------------------|-----------------------------------------------------------------------------------|
| [Importa File]          | Permette il caricamento da un file di formato convenuto direttamente dalla pagina |
| [Nuova Indisponibilità] | Permette l'inserimento manuale delle indisponibilità                              |
| [USCITA]                | Uscita dalla pagina [Indisponibilità]                                             |

#### Tabella 8 – Pulsanti abilitati in assenza di indisponibilità

A questo punto, le indisponibilità possono essere inserite procedendo al caricamento di un file di testo, operazione che si effettua selezionando il pulsante [Importa File]. oppure manualmente selezionando il pulsante [Nuova Indisponibilità]

| Riferimento: | Versione: 1.0 | Creato: | 14 Luglio 2005 |
|--------------|---------------|---------|----------------|
|              |               |         | pag. 19 di 69  |

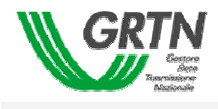

#### Caso 2 - Esistono delle indisponibilità

E' questo il caso di un piano già esistente. Nella pagina (Fig. 10) compaiono tutte le indisponibilità precedentemente inserite.

| 🚈 indisponibilita - | Micro | soft Inte | ernet Explorer   |                     |                 |                           |                        |                |                       |                  |         | . 🗆 | × |
|---------------------|-------|-----------|------------------|---------------------|-----------------|---------------------------|------------------------|----------------|-----------------------|------------------|---------|-----|---|
| GRI                 |       | CODICE    | MENTO PIANO      | 00004 / ENE         | L .             | UNITA' ORG<br>venerdî 6 m | iANIZZAT<br>aggio 200! | IVA Enel 1     | Distribuzio<br>REVISI | ne Sicili<br>ONE | ia<br>0 |     |   |
| Indisponibilità     | Tipo  | Stato     | Codice Elemento  | Nome Impianto/E     | stremi          | Data Inizio               | Ora                    | Data Fine      | Ora                   | сс               | CG      |     | Ī |
|                     | IDM   | PRM       | L23702C-L        | Linea 702 Altedo CP | - Ferrar        | 06/05/2005                | 00:01                  | 06/05/2005     | 10:01                 |                  |         | -   |   |
| 0042005000002       | IDM   | PRM       | L23702C-L        | Linea 702 Altedo CP | - Ferrar        | 06/05/2005                | 10:00                  | 06/05/2005     | 10:01                 | $\checkmark$     | R       |     |   |
|                     |       |           |                  |                     |                 |                           |                        |                |                       |                  |         |     |   |
|                     |       |           |                  |                     |                 |                           |                        |                |                       |                  |         |     |   |
|                     |       |           |                  |                     |                 |                           |                        |                |                       |                  |         |     |   |
|                     |       |           |                  |                     |                 |                           |                        |                |                       |                  |         |     |   |
| L                   |       |           |                  |                     |                 |                           |                        |                |                       |                  |         |     |   |
|                     |       |           |                  |                     |                 |                           |                        |                |                       |                  |         | -   |   |
|                     |       |           |                  |                     |                 |                           |                        |                |                       |                  |         |     |   |
| Importa File        | Nuova | Indispor  | nibilità Modific | a Indisponibilità   | iancella Indisp | onibilità                 | Trasmi                 | ssione Piano > | <u>&gt;</u>           | USCI             | ITA     | ]   |   |
| Liv.Tensione        |       |           | ientro DIURNO    | T.rientro           | NOTTURNO        |                           | Unita                  |                | RSC                   |                  |         |     |   |
| Designata           |       | Grupp     | o indisponib.    | Cod. Litola         | re interferen.  |                           | ~                      | l ipo elem     | ento                  |                  |         |     |   |
| Descrizione         |       |           |                  |                     |                 |                           |                        | Pegime spec    |                       | Pientro          | sarala  |     |   |
| Nes                 | _     | _         |                  |                     |                 |                           |                        | Terre in line  | · _                   | Lavoro           | in ombi | ra  |   |
| Note                | -     |           |                  |                     |                 |                           | <u> </u>               | 🖲 Sviluppo ret | • O                   | Manute           | nz rete |     |   |
| Aiuto comoi         |       |           |                  |                     |                 |                           | × .                    | Annulla        |                       | Salv             | a       |     |   |
|                     |       |           |                  |                     |                 |                           |                        |                | <b>A</b>              |                  |         |     |   |
|                     |       |           |                  |                     |                 |                           |                        |                |                       | Stamp            | )a      | ]   |   |
|                     | L     |           |                  |                     |                 |                           |                        |                |                       |                  |         |     |   |

#### Fig. 10 – Indisponibilità legate al piano

I piani già esistenti possono assumere i seguenti stati:

| STATI POSSIBILI | FUNZIONE                                                                                                    |
|-----------------|----------------------------------------------------------------------------------------------------|
| Non trasmesso   | Il piano è stato caricato nella pagina ma non è stato ancora trasmesso                                       |
| Rifiutato:      | Il piano è stato trasmesso e la fase di analisi preliminare da parte del gestore della rete è stata negativa |

#### Tabella 9 – tabella dei possibili stati assunti dal piano

I piani sono modificabili dal titolare fintantoché non vengono trasmessi o il loro stato è *Rifiutato*. In questo caso l'utente vede abilitati i seguenti pulsanti:

|              |               |         |                | 41 |
|--------------|---------------|---------|----------------|----|
| Riferimento: | Versione: 1.0 | Creato: | 14 Luglio 2005 |    |
|              |               |         | pag. 20 di 69  |    |

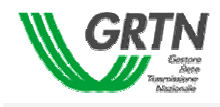

| PULSANTE                   | FUNZIONE                                                                                                    |
|----------------------------|----------------------------------------------------------------------------------------------------|
| [Importa File]             | Permette l'apertura della pagina di caricamento del file di testo contenente i dati relativi alle indisponibilità |
| [Modifica Indisponibilità] | Permette la modifica manuale delle indisponibilità                                                                |
| [Cancella Indisponibilità] | Permette la cancellazione delle indisponibilità                                                                   |
| [Nuova Indisponibilità]    | Permette l'inserimento manuale delle indisponibilità                                                              |
| [Trasmissione Piano]       | Permette la sottomissione al gestore della rete del piano delle indisponibilità                                   |
| [USCITA]                   | Uscita dalla pagina [Indisponibilità]                                                                             |

Tabella 10 – Pulsanti abilitati se il piano è rifiutato o non trasmesso

I pulsanti "Modifica Indisponibilità" e "Cancella indisponibilità" si abilitano una volta selezionata un'indisponibilità presente nella pagina di caricamento.

| Riferimento: | Versione: 1.0 | Creato: 14 Luglio 2005 |  |  |  |
|--------------|---------------|------------------------|--|--|--|
|              |               | pag. 21 di 69          |  |  |  |

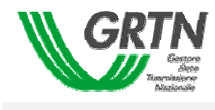

#### caso 3 : La maschera è in sola lettura

L'utente viene avvisato, attraverso una pop-up (Fig. 11) che il piano non può essere modificato.

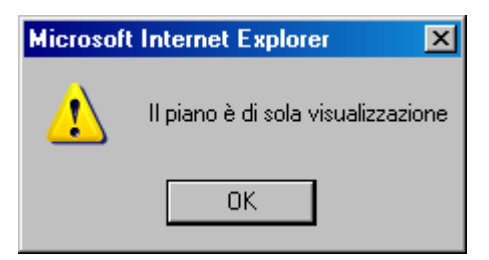

Fig. 11 Pop-up di sola lettura

Nella pagina (Fig. 12) compaiono tutte le indisponibilità precedentemente inserite ma non possono essere modificate o aggiunte di nuove in quanto il piano è stato trasmesso e l'utente aspetta l'esito del gestore (*Accettato con riserva*: è lo stato assunto dal piano in seguito alla sua ricezione da parte del gestore della rete, dopo il superamento di alcuni controlli formali)

| 🖆 indisponibilita - Microsoft Internet Explorer 📃 🖂 🔀 |                                          |             |                  |                                  |             |            |                 |             |              |         |    |  |
|-------------------------------------------------------|------------------------------------------|-------------|------------------|----------------------------------|-------------|------------|-----------------|-------------|--------------|---------|----|--|
| GR1                                                   | N                                        | CODICE      |                  | 000004 / ENEL                    | UNITA' ORG  | 5ANIZZAT   | IVA Enel I      | Distribuzio | ne Sicil     | ia      | ]  |  |
|                                                       | Giscore<br>Nete<br>missione<br>halionale | CARICA      |                  | IORNALIERA DEL/LA                | venerdî 6 m | aggio 200! | 5               | REVISI      | ONE          | 0       |    |  |
| Indisponibilità                                       | Tipo                                     | Stato       | Codice Elemento  | Nome Impianto/Estremi            | Data Inizio | Ora        | Data Fine       | Ora         | сс           | CG      |    |  |
| 0042005000007                                         | IDM                                      | PRM         | L23702C-L        | Linea 702 Altedo CP - Ferrar     | 06/05/2005  | 00:00      | 06/05/2005      | 11:11       | V            | L       | •  |  |
| 0042005000006                                         | IDM                                      | PRM         | L23702C-L        | Linea 702 Altedo CP - Ferrar     | 06/05/2005  | 00:01      | 06/05/2005      | 10:01       | $\checkmark$ | L       |    |  |
| 0042005000005                                         | IDM                                      | PRM         | L23702C-L        | Linea 702 Altedo CP - Ferrar     | 06/05/2005  | 08:00      | 06/05/2005      | 12:01       | $\checkmark$ | L       |    |  |
|                                                       |                                          |             |                  |                                  |             |            |                 |             | Γ            |         |    |  |
|                                                       |                                          |             |                  |                                  |             |            |                 |             |              |         |    |  |
|                                                       |                                          |             |                  |                                  |             |            |                 |             | Γ            |         |    |  |
|                                                       |                                          |             |                  |                                  |             |            |                 |             | Γ            |         |    |  |
|                                                       |                                          |             |                  |                                  |             |            |                 |             |              |         | •  |  |
| Importa File                                          | Nuova                                    | Indispo     | nibilità Modific | a Indisponibilità Cancella Indis | ponibilità  | Trasm      | issione Piano : | >           | USC          | ITA     |    |  |
| Decignata                                             | 4                                        | Grupp       |                  | 5 Cod Titolare interferen        | 5           |            |                 | ento        | 70.0         |         |    |  |
| Descrizione                                           | indispo                                  | nibilità ai | orpaliera        |                                  |             |            | Codice/MW in    | disp.       | TRU          |         |    |  |
|                                                       | maispor                                  | nibilita gi | or namera        |                                  |             |            | Regime spec     |             | Rientro      | serale  |    |  |
| Note                                                  |                                          |             |                  |                                  |             |            | Terre in line   |             | Lavoro       | in omb  | ra |  |
|                                                       | 1                                        |             |                  |                                  |             |            | 🔿 Sviluppo ret  | ୍ତ          | Manute       | nz rete |    |  |
| Aiuto campi Log:                                      |                                          |             |                  |                                  |             |            |                 |             |              |         |    |  |
| ×                                                     |                                          | DNO PRE     | SENTI LOG        |                                  |             |            |                 |             | Stam;        | Ja      |    |  |

#### Fig. 12 – Indisponibilità in sola visualizzazione

L'unico pulsante abilitato sarà

| Riferimento: | Versione: 1.0 | Creato: | 14 Luglio 2005 |
|--------------|---------------|---------|----------------|
|              |               |         | pag. 22 di 69  |

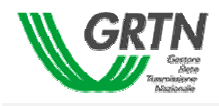

| PULSANTE | FUNZIONE                              |
|----------|---------------------------------------|
| [USCITA] | Uscita dalla pagina [Indisponibilità] |

e sarà possibile visualizzare i dettagli delle indisponibilità selezionate

## 3.2.2.1.1 Importazione da file

Premendo il pulsante [Importa file] si accede alla maschera [Upload File], che permette l'importazione di un file precedentemente prodotto dal programma gestionale del titolare/unità. Nella Tabella 11 vengono visualizzati gli attributi, con il rispettivo ordine, del file. I campi sono separati dal ";" esclusa l'ultima riga.

| Riferimento: | Versione: 1.0 | Creato: | 14 Luglio 2005 |
|--------------|---------------|---------|----------------|
|              |               |         | pag. 23 di 69  |

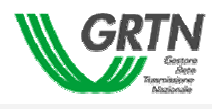

| Nome Attributo         | Formato                            | Obbligatorio    |
|------------------------|------------------------------------|-----------------|
| CODICE TITOLARE        | Numerico – Number (3)              | SI              |
| CODICE_INIOLARE        | Numerico Number (5)                | 51              |
| IDENT_INDISP           | Alfanumerico – varchar2(30)        | SI              |
| TIPO_INDISP            | Alfanumerico – varchar2(3)         | SI              |
| STATO INDISP           | $\Delta$ lfanumerico – varchar2(3) | SI              |
| NOME IMPLANTO ESTDEMI  | Alfanumerico varchar2(5)           | SI              |
| NOME_IMITANTO_ESTREMI  | Ananumerico – varenai2(50)         | 51              |
| TIPO_ELEMENTO          | Alfanumerico – varchar2(3)         | NO              |
| CODICE_ELEM            | Alfanumerico – varchar2(16)        | SI              |
| LIV TENS               | Numerico - Number(1)               | NO              |
| DATA_INIZIO_PROGRAMM   | Date DD/MM/YYYY                    | SI              |
| ORA_INIZIO_PROGRAMM    | Ora HH:MM                          | SI              |
| DATA_FINE_PROGRAMM     | Date DD/MM/YYYY                    | SI              |
| ORA_FINE_PROGRAMM      | Ora HH:MM                          | SI              |
| T_R_D                  | Numerico – Number(3)               | SI              |
| T_R_N                  | Numerico – Number(3)               | SI              |
| RIENTRO_SERALE         | Alfanumerico – varchar2(1)         | NO              |
| REGIME_SPECIALE        | Alfanumerico – varchar2(1)         | NO              |
| SVI_MAN                | Alfanumerico – varchar2(3)         | SI – Sempre MAN |
| CODICE_TITOLARE_INTERF | Numerico – Number (3)              | NO              |
| GRUPPO_INDISP          | Alfanumerico – varchar2(10)        | NO              |
| DESCRIZIONE            | Alfanumerico – varchar2(320)       | SI              |
| NOTE                   | Alfanumerico – varchar2(320)       | NO              |
| URSC                   | Alfanumerico – varchar2(25)        | NO              |
| TIPO MAN               | Alfanumerico – varchar2(3)         | NO              |
| AOT                    | Alfanumerico – varchar2(2)         | NO              |
| DESIGNATA              | Alfanumerico – varchar2(25)        | NO              |
| TERRE IN LINEA         | Alfanumerico – varchar2(1)         | NO              |
| CODICE_INDISP          | Alfanumerico – varchar2(15)        | NO              |

## Tabella 11 - Campi del file

In questa maschera (Fig. 13) sono abilitati i seguenti pulsanti:

| PULSANTE         | FUNZIONE                                                            |
|------------------|---------------------------------------------------------------------|
| [Sfoglia]        | Permette di scegliere il file su cui effettuare l'upload sul server |
| [Import File]    | Attiva la procedura di importazione dei dati                        |
| [Torna Indietro] | Ritorno alla maschera di caricamento piano                          |

| Riferimento: | Versione: 1.0 | Creato: 14 Luglio 2005 |
|--------------|---------------|------------------------|
|              |               | pag. 24 di 69          |

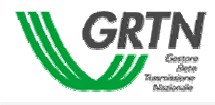

| 🌁 Upload File - Microsoft Internet Explorer | _ 🗆 🗙 |
|---------------------------------------------|-------|
|                                             |       |
| File Selezionato                            |       |
|                                             |       |
| Stoglia Import File                         |       |
| Torna indietro                              |       |
|                                             |       |
|                                             |       |
|                                             |       |
|                                             |       |
|                                             |       |
|                                             |       |
|                                             |       |
|                                             |       |
|                                             |       |
|                                             |       |
|                                             |       |
|                                             |       |
|                                             |       |
|                                             |       |
|                                             |       |

## Fig. 13 – Pagina di Upload

Premendo il pulsante [Sfoglia] viene richiesto, attraverso una "dialog" (Fig. 14), il file di importazione eventualmente prodotto dal programma gestionale del titolare/unità.

| Riferimento: | Versione: 1.0 | Creato: | 14 Luglio 2005 |
|--------------|---------------|---------|----------------|
|              |               |         | pag. 25 di 69  |

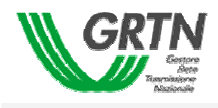

| Choose file                                       | ? ×                                                                                                    |
|---------------------------------------------------|----------------------------------------------------------------------------------------------------|
| Look in:                                          | 🗁 Piani da importare 💽 🗢 🗈 📸 📰 -                                                                                                    |
| My Recent<br>Documents<br>Desktop<br>My Documents | 20050101_20041215_2005_TERNA_CA_220-150_KV.csv       improvetta_timeout.csv.txt         ANNUALE_2005_TERN_FI_220-132.csv       improvetta_timeout.csv.txt         ANNUALE_2006_380 kV_RM_PA_FI.csv       improvetta_timeout.csv         ANNUALE_2006_TERNA_FI_220-132_KV.csv       improvetta_timeout.csv         ANNUALE_2006_TERNA_FI_220-132_KV.csv       improvetta_timeout.csv         ANNUALE_2006_TERNA_FI_220-132_KV.csv       improvetta_timeout.csv         ANNUALE_2006_TERNA_FI_220-132_KV.csv       improvetta_trime         ANNUALE_2006_TERNA_FI_220-132_KV.csv       improvetta_trime         ANNUALE_2006_TERNA_FI_220-132_KV.csv       improvetta_trime         ANNUALE_2006_TERNA_FI_20-132_KV.csv       improvetta_trime         ANNUALE_2006_TERNA_FI_20-132_KV.csv       improvetta_trime         AOT_RM_ANNO2006.TXT       importPortale.txt         importPortale.txt       importale1.csv         importale2.csv       importale2.csv         importale2.csv       importale3.csv         importale4.csv       importale.csv         importale.csv       importale.csv         importale.csv       importale.csv         importale.csv       importale.csv         importale.csv       importale.csv         importale.csv       importale.csv         importale.csv       importale.csv |
| Mu Network                                        | File name: ANNUALE 2006 TEBNA FL 220-132 KV cs V Open                                                                                                    |
| Places                                            | Files of type:     All Files (*.*)                                                                                                    |

Fig. 14 – Dialog di scelta file

Selezionando un file presente nel PC del titolare, si abilita il pulsante [Apri], alla pressione la "dialog" si chiude e nella finestra di Upload compare il nome del file precedentemente selezionato compreso il percorso (Fig. 15).

| Riferimento: | Versione: 1.0 | Creato: 14 Luglio 2005 |
|--------------|---------------|------------------------|
|              |               | pag. 26 di 69          |

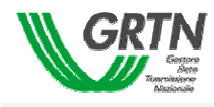

| 🖉 Upload File - Microsoft Internet Explorer |                                                      |  |
|---------------------------------------------|------------------------------------------------------|--|
|                                             |                                                      |  |
|                                             |                                                      |  |
|                                             | File Selezionato                                     |  |
| V:\Pro                                      | getti\Cagliari\Gl\test_gi\52a_sc Sfoglia Import File |  |
|                                             | Torna indietro                                       |  |
|                                             |                                                      |  |
|                                             |                                                      |  |
|                                             |                                                      |  |
|                                             |                                                      |  |
|                                             |                                                      |  |
|                                             |                                                      |  |
|                                             |                                                      |  |
|                                             |                                                      |  |
|                                             |                                                      |  |
|                                             |                                                      |  |
|                                             |                                                      |  |
|                                             |                                                      |  |
|                                             |                                                      |  |
|                                             |                                                      |  |
|                                             |                                                      |  |

Fig. 15 - Pagina di Upload (2)

Premendo il pulsante [Import File] viene eseguito un upload sul server del portale GRTN, a seguito del quale e in funzione dell'estensione viene attivata un'opportuna procedura lato server, che effettua il caricamento dei record presenti nel file. I record presenti nel file devono rispettare le specifiche previste; inoltre il suo contenuto deve avere un'organizzazione dei campi e dei valori coerente al formato d'importazione richiesto. Alla fine della procedura viene visualizzato il messaggio di (Fig. 16)

| Riferimento: | Versione: 1.0 | Creato: 14 Luglio 2005 |
|--------------|---------------|------------------------|
|              |               | pag. 27 di 69          |

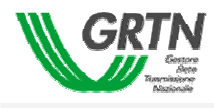

| File Selezionato                                                                                                    |  |
|----------------------------------------------------------------------------------------------------|--|
| Browse Import File                                                                                                    |  |
| Torna indietro                                                                                                    |  |
| Upload avvenuto correttamente.Dati del file copiato:<br>Dimensione : 268 bytes<br>Tipologia File : text/plain<br>Percorso File : I\Bullettin Board\x serenella\file_import_2.txt<br>Esito : OK, ma alcuni record sono stati scartati. Attendere e-mail. |  |

#### Fig. 16 – Messaggio di avvenuto Upload

Se durante l'import sono riscontrati dei record non conformi, questi vengono scartati e la procedura di import continua. Il titolare riceverà una e-mail sul dettaglio degli errori riscontrati.

Di seguito è mostrato il tipo di messaggio che riceve il titolare in seguito a errori.

#### Spettabile CMI Sono stati riscontrati errori nel tracciato record delle indisponibilita caricate dal file CMI 52a settimana\_2004.csv. Vedasi allegato per dettagli.

Di seguito è mostrato il contenuto dell'allegato.

Al termine della procedura di import, le indisponibilità che non hanno generato errori di tracciato

#### REPORT ERRORI DI CARICAMENTO PIANO DA FILE

Riga numero 1, Tipo errore: Indisp: 28, CodEl: A34R, CAMPO: CODICE\_ELEMENTO - L'elemento di rete non e mappato per il titolare trasmittente. Riga numero 1, Tipo errore: Indisp: 28, CodEl: A34R, TITOLARE INTERFERENTE SCONOSCIUTO - Usare un titolare esistente in tabella Riga numero 2, Tipo errore: Indisp: 29, CodEl: A48R, CAMPO: CODICE\_ELEMENTO - L'elemento di rete non e mappato per il titolare trasmittente. FINE REPORT

sono caricate sulla pagina delle indisponibilità.

<u>ATTENZIONE:</u> L'IMPORT DI UN FILE SOVRASCRIVE SEMPRE LE INDISPONIBILITA' GIA' PRESENTI SULLA PAGINA DELLE INDISPONIBILITA'

| Riferimento: | Versione: 1.0 | Creato: | 14 Luglio 2005 |
|--------------|---------------|---------|----------------|
|              |               |         | pag. 28 di 69  |

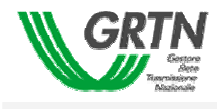

#### 3.2.2.1.2 Inserimento manuale di una indisponibilità

Premendo invece il pulsante [Nuova Indisponibilità] una riga vuota viene accodata alla lista presente nella prima sezione della form di caricamento e i pulsanti:

- [Salva]
- [Annulla]

vengono abilitati. I pulsanti

- [Importa File]
- [Nuova Indisponibilità]

vengono disabilitati come mostrato in Fig. 17.

| 🔊 indisponibilita -                                                    | Micros | soft Int | ernet Explorer   |                  |                      |               |          |                 |             |              |        | . 🗆      |
|------------------------------------------------------------------------|--------|----------|------------------|------------------|----------------------|---------------|----------|-----------------|-------------|--------------|--------|----------|
| GR1                                                                    | N      | CODICE   |                  | 000004 /         | ENEL                 |               | GANIZZAT | IVA Enel        | Distribuzio | ne Sici      | lia    | 1        |
| CARICAMENTO PIANO GIORNALIERA DEL/LA venerdi 6 maggio 2005 REVISIONE 0 |        |          |                  |                  |                      |               |          |                 |             |              |        |          |
| Indisponibilità                                                        | Tipo   | Stato    | Codice Elemento  | Nome 1           | Impianto/Estremi     | Data Inizio   | Ora      | Data Fine       | Ora         | сс           | CG     |          |
|                                                                        | IDM    | PRM      | L23702C-L        | Linea 70)        | 2 Altedo CP - Ferrar | 06/05/2005    | 00:01    | 06/05/2005      | 10:01       | Г            |        | <b>_</b> |
| 0042005000002                                                          | IDM    | PRM      | L23702C-L        | Linea 702        | 2 Altedo CP - Ferrar | 06/05/2005    | 10:00    | 06/05/2005      | 10:01       | $\checkmark$ | R      |          |
|                                                                        |        |          |                  |                  |                      |               |          |                 |             | Γ            |        |          |
|                                                                        |        |          |                  |                  |                      |               |          |                 |             | Γ            |        |          |
|                                                                        |        |          |                  |                  |                      |               |          |                 |             | Γ            |        |          |
|                                                                        |        |          |                  |                  |                      |               |          |                 |             |              |        |          |
|                                                                        |        |          |                  |                  |                      |               |          |                 |             |              |        |          |
|                                                                        |        |          |                  |                  |                      |               |          |                 |             |              |        | •        |
|                                                                        | •      |          |                  |                  |                      |               |          |                 | -           | ]            |        |          |
| Importa File                                                           | Nuova  | Indispo  | nibilità Modific | a Indisponibilit | tà Cancella In       | disponibilità | Trasm    | issione Piano ( | >>          | USC          | ITA    |          |
| Liv.Tensione                                                           |        | Та       | rientro DIURNO   |                  | T.rientro NOTTUR     |               | Unità    |                 | RSC         |              |        |          |
| Designata                                                              |        | Grupp    | o indisponib.    |                  | Cod.Titolare interfe | ren.          | <b>_</b> | Tipo elem       | ento        |              |        |          |
| Descrizione                                                            |        |          |                  |                  |                      |               |          | Codice/MW in    | disp.       | Disatur      |        |          |
|                                                                        |        |          |                  |                  |                      |               |          | Terre in line   | . L         | Lavoro       | in omb | ra       |
| Note Sviluppo rete O Manutenz rete                                     |        |          |                  |                  |                      |               |          |                 |             |              |        |          |
| Annulla Salva                                                          |        |          |                  |                  |                      |               |          |                 |             |              |        |          |
|                                                                        |        |          |                  |                  |                      |               |          |                 |             | Stam         | pa     | ]        |

#### Fig. 17 – Inserimento manuale di una indisponibilità

Il cursore si posiziona sul primo attributo (Indisponibilità), la navigazione dei campi si effettua, oltre che con il mouse, in avanti con i pulsanti [INVIO] o [TAB], viceversa la navigazione a ritroso si ottiene con i pulsanti [SHIFT]+[TAB]. Quando il cursore si posiziona in un campo dove è prevista un menù a tendina, l'input può essere scelto dalla relativa lista.

Quando si seleziona un valore dalla lista prevista per il campo (Codice elemento) viene automaticamente visualizzato l'elenco degli elementi di rete mappati previsti per quel titolare. A valle della selezione dell'elemento di rete vengono valorizzati gli attributi derivati:

| Riferimento: | Versione: 1.0 | Creato: 14 Luglio 2005 |
|--------------|---------------|------------------------|
|              |               | pag. 29 di 69          |

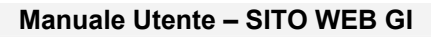

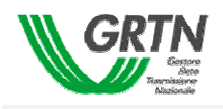

- <Nome Impianto>
- <Tipo Elemento>
- <Livello Tensione>

Ne consegue che i suddetti attributi non sono editabili dal titolare/unità (quindi colorati con sfondo verde). Inoltre, il relativo menù a tendina del Codice elemento implementa una funzione di ricerca all'interno della lista così articolata:

- il cursore di selezione si posiziona sulla prima ricorrenza che presenta lo stesso carattere iniziale premuto dall'operatore del titolare/unità;
- i successivi caratteri vengono utilizzati per effettuare ulteriori restrizioni di ricerca nell'ambito delle ricorrenze che presentano i caratteri iniziali uguali a quelli premuti dall'operatore.

I campi (Data Inizio) e (Data Fine) possono essere inseriti i due modi

- scrivendo con la tastiera la data nel formato gg/mm/aa
- premendo il pulsante alla destra del campo che apre un calendario dove è possibile selezionare con il mouse un giorno dell'anno. E' possibile selezionare la data di un mese successivo o precedente premendo, rispettivamente il pulsante ≥ o ≤. (vedi Fig. 18)

| ë | 🖉 Seleziona una data 💶 🗖 🗙 |             |           |           |           |           |           |  |
|---|----------------------------|-------------|-----------|-----------|-----------|-----------|-----------|--|
|   |                            |             |           | nia       | 200       | 5         |           |  |
|   | <u> </u>                   | l<br>Interv | nag       | gio       | 200       | U<br>aab  | 2<br>arab |  |
| L | Iun                        | mar         | mer       | gio       | ven       | sap       | aom       |  |
| L | <u>25</u>                  | <u>26</u>   | <u>27</u> | <u>28</u> | <u>29</u> | <u>30</u> | <u>1</u>  |  |
| L | 2                          | <u>3</u>    | <u>4</u>  | <u>5</u>  | <u>6</u>  | <u>7</u>  | <u>8</u>  |  |
| L | <u>9</u>                   | <u>10</u>   | <u>11</u> | <u>12</u> | <u>13</u> | <u>14</u> | <u>15</u> |  |
| L | <u>16</u>                  | <u>17</u>   | <u>18</u> | <u>19</u> | <u>20</u> | <u>21</u> | <u>22</u> |  |
|   | <u>23</u>                  | <u>24</u>   | <u>25</u> | <u>26</u> | <u>27</u> | <u>28</u> | <u>29</u> |  |
|   | <u>30</u>                  | <u>31</u>   | <u>1</u>  | 2         | <u>3</u>  | <u>4</u>  | <u>5</u>  |  |

Fig. 18 – Calendario

Tutti gli attributi previsti nella finestra devono essere valorizzati con valori congruenti alla tipologia prevista per quel campo. I campi con sfondo rosso sono obbligatori (Fig. 19).

| Riferimento: | Versione: 1.0 | Creato: 14 Luglio 2005 |
|--------------|---------------|------------------------|
|              |               | pag. 30 di 69          |

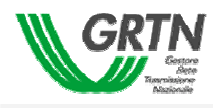

| indisponibilita - | Micros                               | soft Inte    | ernet Explorer   |                                  |             |                          |                |                      |                   | _        | . 🗆    |
|-------------------|--------------------------------------|--------------|------------------|----------------------------------|-------------|--------------------------|----------------|----------------------|-------------------|----------|--------|
| GRI               | Garore<br>Kete<br>Mater<br>Materiale | CODICE       | MOME TITOLARE    | 000004 / ENEL                    | UNITA' ORG  | SANIZZAT:<br>Naggio 2009 | IVA Enel I     | Distribuzio<br>REVIS | ine Sicil<br>IONE | lia<br>0 | ]<br>] |
| Indisponibilità   | Tipo                                 | Stato        | Codice Elemento  | Nome Impianto/Estremi            | Data Inizio | Ora                      | Data Fine      | Ora                  | сс                | CG       |        |
|                   | IDM                                  | PRM          | L23702C-L        | Linea 702 Altedo CP - Ferrar     | 06/05/2005  | 00:01                    | 06/05/2005     | 10:01                | Г                 |          |        |
| 0042005000002     | IDM                                  | PRM          | L23702C-L        | Linea 702 Altedo CP - Ferrar     | 06/05/2005  | 10:00                    | 06/05/2005     | 10:01                | $\checkmark$      | R        |        |
|                   |                                      |              |                  |                                  |             |                          |                |                      | Γ                 |          |        |
|                   |                                      |              |                  |                                  |             |                          |                |                      | Γ                 |          |        |
|                   |                                      |              |                  |                                  |             |                          |                |                      |                   |          |        |
|                   |                                      |              |                  |                                  |             |                          |                |                      |                   |          |        |
|                   |                                      |              |                  |                                  |             |                          |                |                      | -                 |          |        |
|                   |                                      |              |                  |                                  |             |                          |                |                      | 1                 |          | •      |
| I                 | IDM 🔽                                | PRM          | • L23702C-L •    | LINEA 702 ALTEDO CP - FERRARA SU | D 06/05/05  | - 08:00                  | 06/05/05       | - 12:01              |                   |          |        |
| Importa File      | Nuova                                | Indispor     | nibilità Modific | a Indisponibilità Cancella Indi  | sponibilità | Trasmi                   | ssione Piano > | >>                   | USC               | ITA      | ]      |
| Designata         | 4                                    | Grupp        |                  | Cod Titolare interfere           |             |                          |                | ento                 | TD                | -        | ľ      |
| Descrizione       | lindisnor                            | ai app       |                  |                                  |             |                          | Codice/MW in   | disn.                | TRO               | -        |        |
|                   | naispoi                              | iibiiita git | ornalieraj       |                                  |             |                          | Regime spec    | ·····                | Rientro           | serale   |        |
| Note              |                                      |              |                  |                                  |             |                          | Terre in line  | a 🗖                  | Lavoro            | in omb   | ra     |
|                   | 1                                    |              |                  |                                  |             |                          | 🖯 Sviluppo ret | • •                  | Manute            | enz rete |        |
| uto campi         | Log:                                 |              |                  |                                  |             |                          | Annulla        |                      | Salv              | /a       | ]      |
| A V               |                                      |              |                  |                                  |             |                          |                | A<br>7               | Stam              | pa,.,    | ]      |

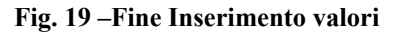

I flag <CC> e i campo <CG> non sono accessibili da parte dell'utente ma vengono gestiti dalle funzioni del portale e quindi il titolare/unità non ha la possibilità di editarli e pertanto rimangono non settati.

Alla pressione del pulsante [Salva] compare un messaggio che chiede conferma del salvataggio dell'indisponibilità (Fig. 20).

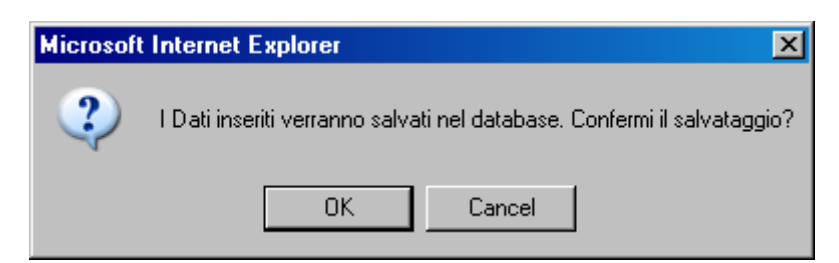

Fig. 20 – Messaggio di conferma di salvataggio

Se i dati inseriti soddisfano i requisiti sintattici di base quali:

- correttezza sintattica di data e ora
- correttezza del tipo di dato (numerico o alfanumerico)

vengono salvati nel sistema e un ulteriore messaggio (Fig. 21) comunica l'esito dell'inserimento

| Riferimento: | Versione: 1.0 | Creato: 14 Luglio 2005 |
|--------------|---------------|------------------------|
|              |               | pag. 31 di 69          |

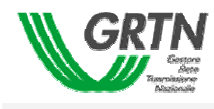

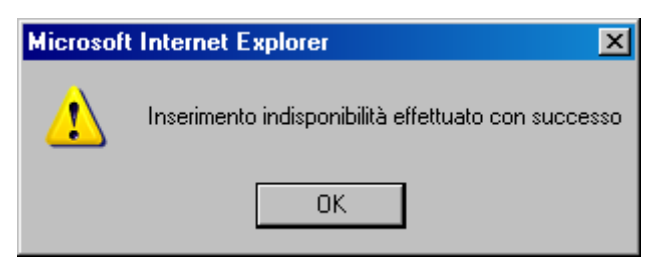

Fig. 21 – Messaggio di avvenuto inserimento

Se, invece, è premuto il pulsante [Annulla], viene mostrato un messaggio (Fig. 22) che chiede all'utente se si vuole effettivamente uscire dall'inserimento di una nuova indisponibilità.

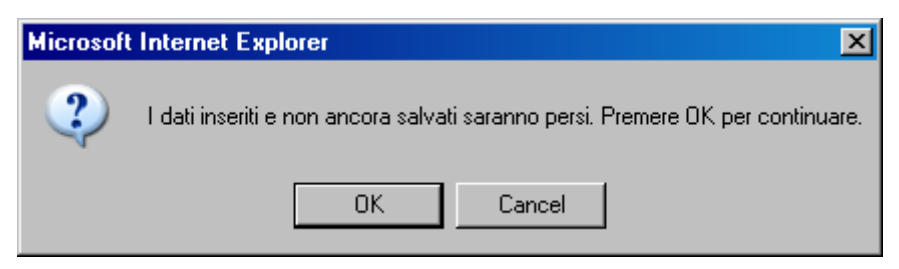

Fig. 22 – Messaggio di annullamento dell'inserimento

In entrambi i casi , confermano l'operazione con OK, i pulsanti:

- [Cancella Indisponibilità]
- [Modifica Indisponibilità]
- [Trasmissione Piano]

vengono abilitati mentre i pulsanti

- [Salva]
- [Annulla]

vengono disabilitati. A questo punto il titolare/unità può inserire altre indisponibilità utilizzando i previsti pulsanti per il caricamento manuale.

Qualora il titolare/unità inserisca proposte di indisponibilità prive del relativo codice di indisponibilità all'attivazione del pulsante [Trasmissione Piano] queste vengono numerate automaticamente dalle procedure del portale.

<u>ATTENZIONE:</u> L'IMPORT DI UN FILE SOVRASCRIVE SEMPRE LE INDISPONIBILITA' GIA' PRESENTI SULLA PAGINA DI CARICAMENTO..

| Riferimento: | Versione: 1.0 | Creato: | 14 Luglio 2005 |
|--------------|---------------|---------|----------------|
|              |               |         | pag. 32 di 69  |

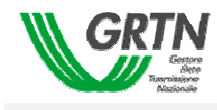

#### 3.2.2.2 Visualizzazione di una indisponibilità

I campi il cui contenuto eccede l'ampiezza della rispettiva casella, sono visualizzabili per intero tramite i "tooltip"(Fig. 23), cioè posizionando il mouse sul campo appare temporaneamente una piccola finestra che contiene l'intero valore del campo nel caso questo fosse troppo lungo per essere contenuto completamente nella tabella.

| GRTN            | <b>V</b> | CODIC<br>CARIC | E/NOME TITOLARE  | 000222 / ENEL ANNUALE DEL/LA      | UNITA' ORG<br>2005 (01/01/20 | 5ANIZZAT<br>005 - 31/12 | IVA Enel 0<br>:/2005)                     | )istribuzio      | ne Toscar<br>ISIONE     | 1a<br>0       |
|-----------------|----------|----------------|------------------|-----------------------------------|------------------------------|-------------------------|-------------------------------------------|------------------|-------------------------|---------------|
| Indisponibilità | Tipo     | Stato          | Codice Elemento  | Nome Impianto/Estremi             | Data Inizio                  | Ora                     | Data Fine                                 | Ora              |                         | CG            |
| ANS_TOSC_4      | IPP      | PRA            | ANS-SBA-2        | Sbarra ENEL Toscana               | 04/10/2005                   | 09:00                   | 04/10/2005                                | 16:00            |                         |               |
| ANS_TOSC_5      | IPP      | PRA            | ANS-STL-2        | Montante ENEL Toscana             | 06/10/2005                   | 08:30                   | 06/10/2005                                | 16:00            |                         |               |
|                 |          |                |                  | Mor                               | ntante ENEL To               | oscana                  |                                           |                  |                         |               |
|                 |          |                |                  |                                   |                              |                         |                                           |                  |                         |               |
| Importa File    | Nuova    | Indispo        | nibilità Modific | a Indisponibilità Cancella Indisp | onibilità                    | Trasmis<br>Unità        | ssione Piano >                            | >                | USCITA                  | 3             |
| Descrizione     |          | Grapp          | o Maispolito.    |                                   |                              |                         | Codice/MW in<br>Regime sp<br>Terre in lin | idisp.<br>eciale | Rientro se<br>Lavoro in | rale<br>ombra |
| Note            |          |                |                  |                                   |                              |                         | C Sviluppo re<br>Annul                    | ite 📀            | Manutenzi<br>Salva      | one rete      |
| Aiuto campi     | .og:     |                |                  |                                   |                              |                         |                                           |                  | Stampa                  |               |

#### Fig. 23 – Tooltip

Se il titolare seleziona una indisponibilità, la riga corrispondente viene evidenziata con un colore corallo (Fig. 24), mentre i campi, dell'area di dettaglio vengono valorizzati. Se l'utente si ferma con il mouse sopra ai campi (Ursc), (Designata) e (codice/MW Indisp) si apre una piccola finestra (tooltip) che contiene l'intero valore del campo.

| Riferimento: | Versione: 1.0 | Creato: 14 Luglio 2005 |
|--------------|---------------|------------------------|
|              |               | pag. 33 di 69          |

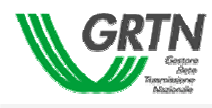

| indisponibilita - | Micros                               | soft Inte    | ernet Explorer   |                   |                       |                           |                        |                 |                       |                          | _ [                  |
|-------------------|--------------------------------------|--------------|------------------|-------------------|-----------------------|---------------------------|------------------------|-----------------|-----------------------|--------------------------|----------------------|
| GRI               | Garrore<br>Anto<br>Malabare<br>Monab | CODICE       | NOME TITOLARE    | ionnaliera        | ENEL<br>DEL/LA        | UNITA' ORG<br>venerdî 6 m | iANIZZAT<br>aggio 2009 | IVA Enel (      | Distribuzio<br>REVISI | ne Sicil<br>:ONE         | ia<br>O              |
| Indisponibilità   | Tipo                                 | Stato        | Codice Elemento  | Nome Imp          | ianto/Estremi         | Data Inizio               | Ora                    | Data Fine       | Ora                   | сс                       | CG                   |
|                   | IDM                                  | PRM          | L23702C-L        | Linea 702 Al      | tedo CP - Ferrar      | 06/05/2005                | 00:01                  | 06/05/2005      | 10:01                 |                          | <b>_</b>             |
| 0042005000002     | IDM                                  | PRM          | L23702C-L        | Linea 702 Al      | tedo CP - Ferrar      | 06/05/2005                | 10:00                  | 06/05/2005      | 10:01                 | V                        | R                    |
|                   |                                      |              |                  |                   |                       |                           |                        |                 |                       |                          |                      |
|                   |                                      |              |                  |                   |                       |                           |                        |                 |                       |                          |                      |
|                   |                                      |              |                  |                   |                       |                           |                        |                 |                       |                          |                      |
|                   |                                      |              |                  |                   |                       |                           |                        |                 |                       |                          |                      |
|                   |                                      |              |                  |                   |                       |                           |                        |                 |                       |                          |                      |
| Importa File      | Nuova<br>4                           | Indispor     | nibilità Modific | a Indisponibilità | Cancella Indisp       | oonibilità                | Trasmi<br>Unità        | ssione Piano >  | >                     | USC                      | ITA                  |
| Designata         |                                      | Grupp        | o indisponib.    | Co                | d.Titolare interferen | •                         | v                      | Tipo elemo      | ento                  | TRO                      |                      |
| Descrizione       | indispoi                             | nibilità gio | ornaliera        |                   |                       |                           |                        | Regime spec     | disp.                 | Rientro                  | serale               |
| Note              |                                      |              |                  |                   |                       |                           |                        | C Sviluppo reto | • ©                   | Lavoro<br>Manute<br>Solu | in ombra<br>inz rete |
| uto campi         | Log:<br>NON SC                       | DNO PRE      | SENTI LOG        |                   |                       |                           |                        | Annulla         |                       | Stam                     | a<br>18              |

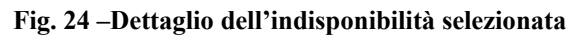

| Riferimento: | Versione: 1.0 | Creato: | 14 Luglio 2005 |
|--------------|---------------|---------|----------------|
|              |               |         | pag. 34 di 69  |

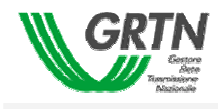

#### 3.2.2.3 Modifica di una indisponibilità

L'utente può effettuare le modifiche degli attributi di una indisponibilità nei seguenti casi:

- prima di aver effettuato la trasmissione
- se il piano non ha passato i CC (Errori di Congruità) ovvero è stato Rigettato
- se il piano è stato trasmesso ma è stato *Rifiutato* e limitatamente alle indisponibilità con il campo CG valorizzato con "R".

Nel caso di piano *Rigettato*. l'attivazione del pulsante CC permette di aggregare le indisponibilità per stati omogenei e selezionando una indisponibilità che non ha superato I CC (campo <CC> non marcato), nell'area di log verrà mostrato il motivo del suo rifiuto in modo da aiutare l'utente a correggere l'errore

Nel caso di piano *Rifiutato* l'attivazione del pulsante CG permette di aggregare le indisponibilità per stati omogenei e potranno essere modificate esclusivamente le indisponibilità che sono state rifiutate ovvero che hanno il campo <CG> valorizzato con "R"

| 🚳 indisponibilita -                                                                | Micro                                | soft Int    | ernet Explorer  |                   |                         |             |          |                                    |         |          | _        | Π×       |
|------------------------------------------------------------------------------------|--------------------------------------|-------------|-----------------|-------------------|-------------------------|-------------|----------|------------------------------------|---------|----------|----------|----------|
| CODICE/NOME TITOLARE 000004 / ENEL UNITA' ORGANIZZATIVA Enel Distribuzione Sicilia |                                      |             |                 |                   |                         |             |          |                                    |         |          |          |          |
| Indisponibilità                                                                    | Тіро                                 | Stato       | Codice Elemento | Nome In           | pianto/Estremi          | Data Inizio | Ora      | Data Fine                          | Ora     | ccl      | cal      |          |
| 0042005000006                                                                      | TOM                                  | DPM         | 1227020-1       | Lipes 702 (       | Altedo CB - Ferrar      | 06/05/2005  | 00:01    | 06/05/2005                         | 10:01   |          |          | <b>-</b> |
| 0042005000005                                                                      | TOM                                  | DRM         | 122702C-L       | Linea 702 /       | Altedo CP - Ferrar      | 06/05/2005  | 00:01    | 06/05/2005                         | 12:01   |          |          |          |
| 0042005000002                                                                      | TOM                                  | DRM         | 122702C-1       | Lines 702 /       | Altedo CP - Ferrar      | 06/05/2005  | 10:00    | 06/05/2005                         | 10:01   |          | P        |          |
| 0042005000002                                                                      | IG                                   | DRT         | 123702C-L       | Lines 702 (       | Altedo CP - Ferrar      | 01/01/2006  | 00.00    | 03/04/2006                         | 11.11   |          |          |          |
| 004200500000                                                                       | 10                                   | ENI         | 225/022 2       | Enlea yoz y       |                         | 01,01,2000  | 00.00    | 05/04/2000                         |         |          |          |          |
|                                                                                    |                                      |             |                 |                   |                         |             |          |                                    |         |          |          |          |
|                                                                                    |                                      |             |                 |                   |                         |             |          |                                    |         |          |          |          |
|                                                                                    |                                      |             |                 |                   |                         |             |          |                                    |         | -        |          |          |
|                                                                                    |                                      |             |                 |                   |                         |             |          |                                    |         | -        |          | - 1      |
| 10042005000005 11                                                                  | DM 💌                                 |             |                 | LINEA 702 ALTE    | LOO CP - FERRARA SUL    |             | - 108:00 | 106/05/05                          | - 12:01 |          | I        |          |
| Importa Hie                                                                        | Nuova                                | Indispo     | mblita Modifi   | a Indisponibilita | Cancella Indis;         | ponibilità  | Irasm    | ssione Piano 3                     | >>      | USCI     | IIA.     |          |
| Designation                                                                        | 4                                    |             | - indiananih    |                   |                         |             |          |                                    | KOC .   |          |          |          |
| Designata                                                                          |                                      | arapp       | o maispoint.    |                   | ou. Intolare interferen | •           |          | Tipo erem                          |         | TRC      |          |          |
| Descrizione                                                                        | indispoi                             | nibilita gi | ornaliera       |                   |                         |             |          | Regime sper                        | uisp.   | Rientro  | serale   |          |
|                                                                                    |                                      |             |                 |                   |                         |             |          | <ul> <li>Terre in line.</li> </ul> | · _     | Lavoro i | in ombra |          |
| Note                                                                               | Note O Sviluppo rete O Manutenz rete |             |                 |                   |                         |             |          |                                    |         |          |          |          |
| <b>.</b>                                                                           |                                      |             |                 |                   |                         |             | 7        | Annulla                            |         | Salv     | а        |          |
|                                                                                    | NON SC                               |             | SENTI LOG       |                   |                         |             |          |                                    |         |          |          |          |
|                                                                                    |                                      |             |                 |                   |                         |             |          |                                    |         | Stamp    | a        |          |
| <b>V</b>                                                                           |                                      |             |                 |                   |                         |             |          |                                    | Y       |          |          |          |

Fig. 25 – Modifica di una indisponibilità

| Riferimento: | Versione: 1.0 | Creato: | 14 Luglio 2005 |
|--------------|---------------|---------|----------------|
|              |               |         | pag. 35 di 69  |

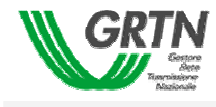

#### 3.2.2.4 Cancellazione di una indisponibilità

L'utente può cancellare una indisponibilità selezionandola e premendo il pulsante [Cancella Indisponibilità]. A seguito di ciò compare un messaggio che chiede conferma della cancellazione messaggio (Fig. 26).

| Microsoft | Internet Explorer                                    |
|-----------|------------------------------------------------------|
| 2         | Confermi la cancellazione di questa indisponibilità? |
|           | OK Cancel                                            |

Fig. 26 – Messaggio di conferma per la cancellazione

L'operazione può essere eseguita nei seguenti casi:

- prima della trasmissione
- piano *Rigettato* (presenza di almeno un errore nelle indisponibilità)
- piano trasmesso e Rifiutato

A cancellazione avvenuta, l'utente viene avvisato con un messaggio che l'operazione ha avuto esito positivo (Fig. 27).

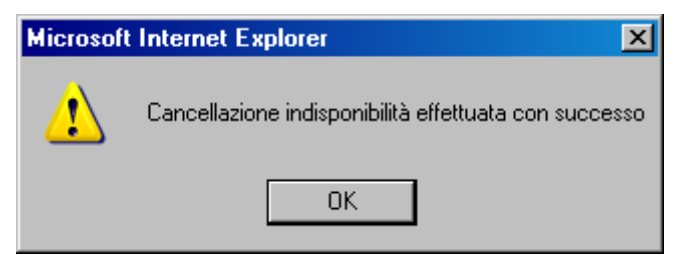

Fig. 27 - Messaggio di avvenuta cancellazione

| Riferimento: | Versione: 1.0 | Creato: 14 Luglio 2005 |
|--------------|---------------|------------------------|
|              |               | pag. 36 di 69          |

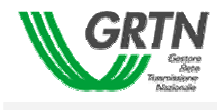

#### 3.2.3 Controllo e Trasmissione di un piano

Al completamento dell'inserimento di tutte le indisponibilità, l'utente può decidere di trasmettere il piano al gestore. L'abilitazione alla trasmissione di un piano viene concessa a valle del superamento dello stesso dei "Controlli di Congruità".

3.2.3.1 Controlli sul piano da trasmettere

Per eseguire i "Controlli di Congruità" del piano, l'utente deve premere il pulsante "Trasmissione Piano"; al seguito del quale è richiesta conferma dell'operazione come viene mostrato nella Fig. 28:

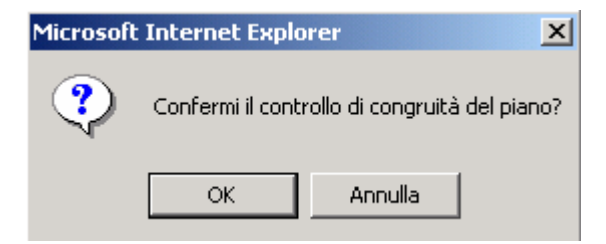

Fig. 28 – Richiesta di conferma controlli di congruità

Successivamente, all'esito positivo della conferma, viene visualizzato il messaggio di Fig. 29 fino a quando i controlli di "congruità" dalle procedure del portale non sono terminati.

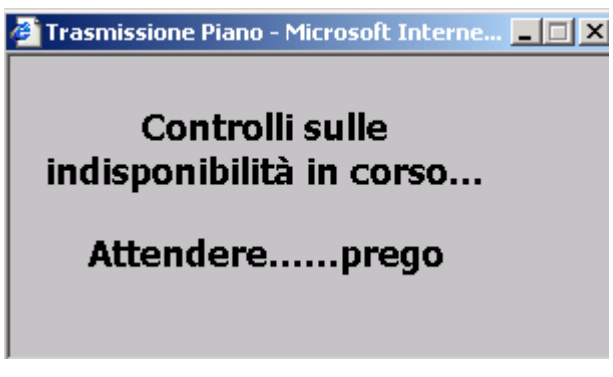

Fig. 29 – Attesa per controlli di congruità

A conclusione dei Controlli di Congruità (vedi appendice A) che dovranno essere eseguiti sull'intero piano trasmesso, si potranno presentare due diverse situazioni:

- il piano può essere trasmesso poiché tutte le indisponibilità sono congruenti
- il piano è *Rigettato* se almeno una indisponibilità non ha superato i controlli

Nel primo caso verrà visualizzato un messaggio (Fig. 30) che chiede al titolare se vuole trasmettere il piano (Fig. 30).

| Riferimento: | Versione: 1.0 | Creato: 14 Luglio 2005 |
|--------------|---------------|------------------------|
|              |               | pag. 37 di 69          |

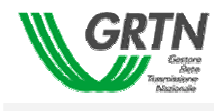

| Microsoft Intern | et Explorer       | ×    |
|------------------|-------------------|------|
| 😲 Vuoi t         | rasmettere il pia | ino? |
| OK               | Cancel            |      |

Fig. 30 – Messaggio di conferma trasmissione

Nel caso non volesse ancora trasmetterlo dovrà premere [Cancel]. Se, invece, il piano è stato *Rigettato*", verrà segnalato mediante opportuno messaggio.

In tutti e due I sopraccitati casi, nella pagina di caricamento le indisponibilità che hanno superato i CC hanno il relativo campo marcato, viceversa quelle che non l'hanno superato non presentano il segno di spunta.

#### 3.2.3.1.1 Correzione di un Piano Rigettato

Se il piano è *Rigettato* per la presenza di almeno un errore nelle indisponibilità viene mostrato un messaggio come quello in Fig. 31.

| Microsof | Internet Explorer | × |
|----------|-------------------|---|
| ⚠        | Piano RIGETTATO   |   |
|          | OK                |   |

Fig. 31 – Piano rigettato

Al momento in cui appare il messaggio, nell'area *log* viene mostrata l'intera lista degli errori riscontrati (Fig. 32). Successivamente, ad ogni visualizzazione delle singole indisponibilità verrà mostrato, assieme agli altri attributi, anche l'eventuale messaggio nell'area di log. E' possibile effettuare le correzioni del piano nel momento stesso in cui viene *Rigettato*, oppure accedendovi successivamente. In questo caso, il titolare/unità riattiverà la funzione "Trasmissione Piani e potrà apportare eventuali correzioni focalizzando la propria attenzione sulle indisponibilità che presentano il campo CC non marcato

| Riferimento: | Versione: 1.0 | Creato: | 14 Luglio 2005 |
|--------------|---------------|---------|----------------|
|              |               |         | paq, 38 di 69  |

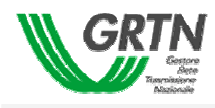

|                                                 |                                            | oft Int                                | ernet Explorer                                                         |                                                                                                    |                  |                 |                                                                                                    |                                                             |                                                                                                |
|-------------------------------------------------|--------------------------------------------|----------------------------------------|------------------------------------------------------------------------|----------------------------------------------------------------------------------------------------|------------------|-----------------|----------------------------------------------------------------------------------------------------|-------------------------------------------------------------|------------------------------------------------------------------------------------------------|
| GKI                                             | N                                          | CODICE                                 |                                                                        | 000001 / TERNA                                                                                                   |                  | SANIZZAT        | IVA                                                                                                    | CMI                                                         |                                                                                                |
|                                                 | Gartore<br>Mitte<br>Imitalore<br>Mittonale | CARICA                                 |                                                                        | MENSILE DEL/LA 2a S                                                                                              | ettimana (10/01, | /2005 - 16/     | 01/2005)                                                                                                    | REVISI                                                      |                                                                                                |
| Indisponibilità                                 | Tipo                                       | Stato                                  | Codice Elemento                                                        | Nome Impianto/Estremi                                                                                            | Data Inizio      | Ora             | Data Fine                                                                                                    | Ora                                                         | cc cg                                                                                          |
| 5400236730020                                   | IDM                                        | PRM                                    | L21338A-L                                                              | Linea 338 Calenzano - Bargi                                                                                      | 29/12/2004       | 09:00           | 29/12/2004                                                                                                    | 16:00                                                       |                                                                                                |
| 1000544560020                                   | IDM                                        | PRM                                    | L21385B-R                                                              | S/E Latina - stl 385 Roma Su                                                                                     | 11/01/2005       | 08:00           | 11/01/2005                                                                                                    | 14:00                                                       |                                                                                                |
| 1000520160010                                   | IDM                                        | PRM                                    | Z31201C-TA0                                                            | S/E P.Caiano-ATR 300 380/220                                                                                     | 11/01/2005       | 08:30           | 11/01/2005                                                                                                    | 16:00                                                       |                                                                                                |
|                                                 |                                            |                                        |                                                                        |                                                                                                    |                  |                 |                                                                                                    |                                                             |                                                                                                |
| Importa File                                    | Nuova<br>1                                 | Indispor                               | nibilità Modific                                                       | a Indisponibilità Cancella Indis<br>0 T.rientro NOTTURNO                                                         | ponibilità       | Trasmi<br>Unità | ssione Piano >                                                                                                    | >>                                                          | USCITA<br>CTD                                                                                  |
| Importa File                                    | Nuova<br>1                                 | Indispor                               | nibilità Modific<br>ientro DIURNO<br>o indisponib.                     | ca Indisponibilità Cancella Indis<br>0 <b>T.rientro NOTTURNO</b><br><b>Cod.Titolare interfere</b>                | ponibilità       | Trasmi<br>Unità | ssione Piano ><br>FI UI<br>Tipo elemen                                                                            | >>                                                          | USCITA<br>CTD<br>TRC                                                                           |
| Importa File Liv.Tensione Designata Descrizione | Nuova<br>1<br>D-CAL-                       | Indispor<br>T.r<br>Gruppo<br>L.338 SP4 | nibilità Modific<br>ientro DIURNO<br>o indisponib.<br>OSTAMENTO SU NUG | ca Indisponibilità Cancella Indis<br>0 <b>T.rientro NOTTURNO<br/>Cod.Titolare interfere</b><br>OVA SEZ.SF6       | ponibilità       | Trasmi<br>Unità | ssione Piano ><br>FI UI<br>Tipo eleme<br>Codice/MW in<br>Regime spec                                              | >><br>RSC<br>ento<br>disp                                   | USCITA<br>CTD<br>TRC<br>FIPRATX<br>Rientro serale                                              |
| Importa File                                    | Nuova<br>1<br>D-CAL-                       | Indispor<br>T.r<br>Grupp<br>L.338 SP4  | nibilità Modific<br>ientro DIURNO<br>o indisponib.<br>OSTAMENTO SU NUG | ca Indisponibilità Cancella Indis<br>0 <b>T.rientro NOTTURNO</b><br><b>Cod.Titolare interfere</b><br>OVA SEZ.SF6 | ponibilità       | Trasmi<br>Unità | Ssione Piano ><br>FI UI<br>Tipo elemo<br>Codice/MW in<br>Regime spec<br>Terre in line:                            | >>    <br>RSC  <br>ento  <br>disp.  <br>c    <br>a          | USCITA<br>CTD<br>TRC<br>FIPRATX<br>Rientro serale<br>Lavoro in ombra                           |
| Importa File                                    | Nuova<br>1<br>D-CAL-                       | Indispor                               | nibilità Modific<br>ientro DIURNO<br>o indisponib.<br>OSTAMENTO SU NUG | ca Indisponibilità Cancella Indis<br>0 <b>T.rientro NOTTURNO</b><br>Cod.Titolare interfere<br>OVA SEZ.SF6        | ponibilità       | Trasm<br>Unità  | ssione Piano ><br>FI UI<br>Tipo elemo<br>Codice/MW in<br>Regime spec<br>Terre in line:<br>Sviluppo ret<br>Annulla | >>    <br>RSC  <br>ento  <br>disp.  <br>c    <br>a    <br>e | USCITA<br>CTD<br>TRC<br>FIPRATX<br>Rientro serale<br>Lavoro in ombra<br>Manutenz rete<br>Salva |

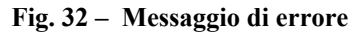

Con l'ausilio delle informazioni sull'errore delle indisponibilità che non ha superato i CC visualizzate nell'area di log, il titolare può scegliere tra due soluzioni:

- con i pulsanti modifica/cancella presenti nella form e con le stesse modalità, già previste per il caricamento manuale, correggere i campi delle indisponibilità in errore.
- importare nuovamente le indisponibilità da file (questo presupponendo di effettuare le correzioni nell'ambito del proprio strumento gestionale) utilizzando come guida una eventuale stampa del report degli errori ottenibile con il relativo pulsante [Stampa..]

In questo caso il titolare deve uscire dal portale tramite apposita funzione disponibile nell'area menù, effettuare le modifiche nel suo strumento gestionale, effettuare l'esportazione su un file la cui tipologia sia supportata dal portale (CSV) e ricollegarsi al portale per effettuare nuovamente il caricamento del piano da file. Se si importa da file e la pagina risulta caricata dal precedente piano trasmesso, il contenuto della pagina verrà interamente sostituito dalla nuova importazione.

Con la pressione del pulsante del campo CC, le indisponibilità in errore sono aggregate per facilitare un'eventuale ricerca delle indisponibilità da correggere. Il loro campo <LOG> conterrà informazioni sul tipo di errore che ha rilevato le procedura di "Controllo di Congruità" nel seguente formato:

| Riferimento: | Versione: 1.0 | Creato: | 14 Luglio 2005 |
|--------------|---------------|---------|----------------|
|              |               |         | pag. 39 di 69  |

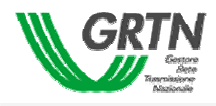

# ==> 5400236130020

Identificativo indisp: attributo non e stato inserito o non e unico nell'ambito della trasmissione > 5400236730020

Identificativo indisp: attributo non e stato inserito o non e unico nell'ambito della trasmissione > 1000520160010

Identificativo indisp: attributo non e stato inserito o non e unico nell'ambito della trasmissione > 1000544580020

Identificativo indisp: attributo non e stato inserito o non e unico nell'ambito della trasmissione > 1000544560020

Identificativo indisp: attributo non e stato inserito o non e unico nell'ambito della trasmissione > 1000545370020

Identificativo indisp: attributo non e stato inserito o non e unico nell'ambito della trasmissione > 4000318690010

Identificativo indisp: attributo non e stato inserito o non e unico nell'ambito della trasmissione > 1000519780020

Identificativo indisp: attributo non e stato inserito o non e unico nell'ambito della trasmissione

| Riferimento: | Versione: 1.0 | Creato: 14 Luglio 2005 |
|--------------|---------------|------------------------|
|              |               | pag. 40 di 69          |

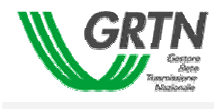

#### Trasmissione di un Piano

Se il piano supera i Controlli di Congruità l'utente può effettuare la trasmissione. Alla pressione del pulsante [Trasmissione Piano] viene mostrato un messaggio che chiede di confermare la trasmissione (Fig. 30).

| Microsoft Interne | et Explorer 🛛 🗙     |
|-------------------|---------------------|
| 😲 Vuoi tr         | asmettere il piano? |
| ОК                | Cancel              |

Fig. 33 – Messaggio di conferma trasmissione

Se la trasmissione è avvenuta senza errori, al titolare/unità viene notificata l'avvenuta trasmissione del piano attraverso il messaggio di Fig. 34.

| Microsof | Internet Explorer      | ×      |
|----------|------------------------|--------|
| <u>.</u> | Piano trasmesso con su | ccesso |
|          | ОК                     |        |

Fig. 34 – Messaggio di avvenuta trasmissione

e tramite apposita e-mail di ACCETTATO CON RISERVA del piano . Di seguito è mostrato il tipo di messaggio che il sistema GI invia in seguito all' *accettazione con riserva* di un piano.

| 19/01/2005                                                                                                    |                                                                         |
|----------------------------------------------------------------------------------------------------|-------------------------------------------------------------------------|
| Spett le AOT RM, vi comunichiamo che il piano ANN relativo al periodo<br>indisponibilita<br>trasmesso sul portale il 19-GEN-05 e stato ACCETTATO CON RISER<br>Attendere eventuale nuova comunicazione in merito per poter trasmettere i<br>Cordiali saluti. | 2006 revisione 0 e composto da 1<br>VA.<br>o stessa tipologia di piano. |

Effettuata la trasmissione, ad una successiva visualizzazione, le indisponibilità si presentano nei seguenti stati:

- Il flag dei Controlli di Congruità (CC) marcato
- Il campo dei Controlli del Gestore (CG) valorizzato con "L" (Lavorazione)

| Riferimento: | Versione: 1.0 | Creato: | 14 Luglio 2005 |
|--------------|---------------|---------|----------------|
|              |               |         | pag. 41 di 69  |

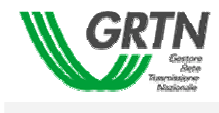

In questa fase al titolare viene inibita la possibilità di effettuare sia la trasmissione della stessa tipologia di piano riferito alla stesso periodo sia l'eventuale cancellazione, modifica, nuova indisponibilità e l'importazione da file.

Di conseguenza i pulsanti:

- [Trasmissione Piano>>]
- [Salva]
- [Annulla]
- [Modifica Indisponibilità]
- [Cancella Indisponibilità]
- [Nuova Indisponibilità]
- [Stampa ...]
- [Importa File ...]

vengono DISABILITATI, l'unico pulsante attivo è [USCITA].

Il titolare dovrà, quindi, attendere l'esito del gestore che potrà portare il piano in due stati possibili verificabili, anche, attraverso la funzione di "VERIFICA TRASMISSIONE":

- ACCETTATO
- RIFIUTATO

Se le indisponibilità sono accettate dagli operatori GRTN, il piano viene *Accettato*. L'atto formale che specifica l'accettazione del piano trasmesso dal titolare/unità al titolare è l'invio di una e-mail di "Notifica ACCETTAZIONE piano trasmesso"(Fig. 35)

```
Oggetto: GI - Notifica ACCETTAZIONE piano trasmesso
13/12/2004
Spett.le AOT FI, vi comunichiamo che
il piano MENSILE relativo al periodo 20/12/2004-26/12/2004 con
revisione O e composto da 7 indisponibilita'',
trasmesso sul portale il 13/12/2004 13:20:13, e'' stato ACCETTATO
Cordiali saluti
```

#### Fig. 35 – E mail di accettazione del piano

A questo punto, il titolare/unità dovrà attendere la Delibera del piano da parte del gestore.

In caso contrario, Il titolare riceverà ugualmente una e-mail di "Notifica RIFIUTO piano trasmesso" (Fig. 36) che gli segnalerà che il piano è stato *Rifiutato*. Dovrà, quindi, apportare delle modifiche al piano, al termine delle quali potrà ritrasmettere il piano modificato e aspettare nuovamente l'esito del gestore.

| Riferimento: | Versione: 1.0 | Creato: | 14 Luglio 2005 |
|--------------|---------------|---------|----------------|
|              |               |         | pag. 42 di 69  |

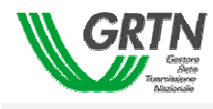

#### Fig. 36 – E mail di rifiuto del piano

```
Oggetto: GI - Notifica RIFIUTO piano trasmesso
21/12/2004

Spett.le CMI, vi comunichiamo che

il piano MENSILE relativo al periodo 27/12/2004-02/01/2005 con

revisione O e composto da 3 indisponibilita'',

trasmesso sul portale il 20/12/2004 19:54:09, e'' stato RIFIUTATO

Lo stato di RIFIUTO e'' determinato dal fatto che alcune indisponibilita'' presentano

alcune anomalie e qui di seguito sono dettagliate:

< Motivo 1 >

< Motivo 2 >

< Motivo n >

Cordiali saluti
```

3.2.3.3 Ritrasmissione di un piano

Il titolare/unità, riceve una comunicazione attraverso una e-mail contenente un allegato delle motivazioni di rifiuto che potranno servire per apportare le modifiche necessarie affinché il piano possa essere accettato.

In questo caso, quando il titolare si ricollega al portale selezionando il tipo e il periodo temporale del suddetto piano, gli viene presentata la pagina di caricamento con le indisponibilità con i campi:

- Il flag dei Controlli di Congruità (CC) marcato
- Il campo dei Controlli del Gestore (CG) valorizzato con:
  - "A": se l'indisponibilità è stata accettata dall'operatore GRTN

"R": se l'indisponibilità è stata rifiutata dall'operatore GRTN

e i pulsanti:

- [Modifica Indisponibilità]
- [Cancella Indisponibilità]
- [Nuova Indisponibilità]
- [Importa file ...]
- [USCITA]

abilitati, mentre i pulsanti

- [Stampa...]
- :[Trasmissione Piano]
- [Salva]
- [Annulla]

| Riferimento: | Versione: 1.0 | Creato: 14 Luglio 2005 |
|--------------|---------------|------------------------|
|              |               |                        |

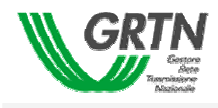

saranno disabilitati. Seguendo le indicazioni del Report di rifiuto II titolare può apportare le modifiche necessarie come spiegato in precedenza. Al termine potrà ritrasmettere il piano modificato e aspettare nuovamente l'esito del gestore.

Un' opportuna pressione sul pulsante [CG] permette di aggregare le indisponibilità per stati omogenei;

Pertanto al titolare/unità vengono prospettate, unicamente alle indisponibilità rifiutate, le seguenti soluzioni possibili:

- cancellarle (pulsante [Cancella Indisponibilità])
- modificarle (pulsante [Modifica Indisponibilità]), in modo che una eventuale modifica porti il campo CG dallo stato "R" a "vuoto" e il flag CC da marcato a non marcato.
- Importare nuovamente il file (pulsante [IMPORTA FILE...], presupponendo di apportare le dovute correzioni nell'ambiente gestionale del titolare/unità.

Un'eventuale importazione da file cancella tutte le indisponibilità presenti nella form con il campo <CG> uguale a "R", mentre le indisponibilità già presenti uguali ad "A" non vengono rimosse.

Nel caso di modifica manuale, quando si selezionano indisponibilità che hanno il campo <CG> uguale ad "A", i pulsanti [Cancella Indisponibilità] e [Modifica Indisponibilità'] vengono disabilitati per preservare le "Accettazioni" già convalidate dal gestore. Qualora la modifica sia abilitata, le informazioni vengono salvate con il relativo pulsante [Salva], con la conseguenza che:

- Il flag <CC> viene settato a "non marcato"
- Il campo <CG> viene settato a "vuoto"

Qualora, invece, il titolare/unità effettui le modifiche nel suo ambiente gestionale con l'ausilio del report, il nuovo file prodotto verrà utilizzato per l'importazione nel portale. Analogamente a quanto già detto per la modifica, le indisponibilità importate nuovamente (solo quelle con CG uguale a 'R' vengono importate) avranno il flag <CC> non "marcato" e il campo <CG> vuoto.

Nel caso in cui le precedenti indisponibilità in errore vengano cancellate, il titolare/unità deve comunque ritrasmettere il piano.

Successivamente alla trasmissione del piano solamente le indisponibilità con <CC> non "marcato" e <CG> vuoto vengono prese in esame dai controlli di congruità; l'eventuale assenza di indisponibilità con le suddette caratteristiche non inficia la funzione di "trasmissione" che prosegue con le funzionalità previste in questa fase (controlli congruità, e-mail ecc) e quelle già trattate precedentemente.

| Riferimento: | Versione: 1.0 | Creato: 14 Luglio 2005 |
|--------------|---------------|------------------------|
|              |               | pag. 44 di 69          |

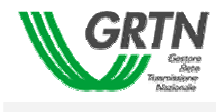

## 3.3 Verifica Trasmissione

Con la pressione del pulsante [VERIFICA TRASMISSIONE] dalla finestra principale, se ne apre un'altra che elenca tutti i piani sinora trasmessi dal titolare al gestore (Fig. 37).

| GRTN               |                         | 000001 /    | TERNA              | UNITA' O  | RGANIZZATIVA             | CMI                 |  |
|--------------------|-------------------------|-------------|--------------------|-----------|--------------------------|---------------------|--|
| Neulonale          |                         |             |                    |           |                          |                     |  |
|                    | Data e Ora trasmissione | Piano       | Periodo            | Revisione | Stato                    | Data e Ora Stato    |  |
|                    | 30/12/2004 10.40.19     | MENSILE     | 02a settimana 2005 | 0         | ACCETTATO CON<br>RISERVA | 30/12/2004 10.40.19 |  |
|                    | 22/12/2004 10.25.59     | GIORNALIERA | 22 dicembre 2004   | 0         | ACCETTATO                | 22/12/2004 10.26.47 |  |
|                    | 20/12/2004 19.54.09     | MENSILE     | 53a settimana 2004 | 0         | RIFIUTATO                | 21/12/2004 9.23.54  |  |
|                    | 15/12/2004 15.15.16     | GIORNALIERA | 15 dicembre 2004   | 0         | ACCETTATO                | 15/12/2004 15.24.20 |  |
| TRASMISSIONE PIANI | 06/12/2004 16.21.56     | GIORNALIERA | 6 dicembre 2004    | 0         | ACCETTATO                | 06/12/2004 16.37.36 |  |
|                    | 06/12/2004 13.33.02     | MENSILE     | 51a settimana 2004 | 0         | ACCETTATO                | 06/12/2004 13.45.43 |  |
| USCITA             |                         |             |                    |           |                          |                     |  |
|                    |                         |             |                    |           |                          |                     |  |
|                    |                         |             |                    |           |                          |                     |  |
|                    |                         |             |                    |           |                          |                     |  |
|                    |                         |             |                    |           |                          | 1                   |  |

Fig. 37 – Pagina di trasmissione piani

| Riferimento: | Versione: 1.0 | Creato: | 14 Luglio 2005 |
|--------------|---------------|---------|----------------|
|              |               | _       | pag, 45 di 69  |

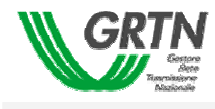

In particolare su tale elenco vengono riportate alcune informazioni sommarie relative ad ogni piano di indisponibilità e che riguardano:

| САМРО                                     | DESCRIZIONE                                                                            |
|-------------------------------------------|----------------------------------------------------------------------------------------|
| <data e="" ora="" trasmissione=""></data> | istante in cui è avvenuta la trasmissione del piano dal titolare al gestore della rete |
| <piano></piano>                           | tipologia del piano (annuale, mensile, giornaliero, trimestrale)                       |
| <periodo></periodo>                       | periodo specifico temporale a cui fa riferimento il piano di<br>indisponibilità        |
| <revisione></revisione>                   | numero di revisione del piano                                                          |
| <stato></stato>                           | stato del piano (accettato con riserva, rifiutato, ecc.)                               |
| <data e="" ora="" stato="">:</data>       | Data ed ora in cui il piano è stato posto in uno specifico stato.                      |

Osservando piani riportati in elenco è possibile verificare lo stato del piano precedentemente trasmesso al gestore.

Nella pagina compaiono i seguenti pulsanti:

| PULSANTE     | FUNZIONE                                                                                             |
|--------------|----------------------------------------------------------------------------------------------------|
| [Visualizza] | Permette l'apertura della pagina che riporta l'elenco delle indisponibilità per il piano selezionato |
| [Report…]    | Permette la visualizzazione del report del piano                                                     |
| [USCITA]     | Uscita dalla pagina [Verifica Trasmissione]                                                          |

Tabella 12 – Pulsanti presenti nella pagina Trasmissione Piano

Se lo stato del piano selezionato nella finestra principale è *Accettato* o *Accettato con riserva*, viene abilitato il pulsante [Visualizza...] che consente all'utente connesso di visualizzare il dettaglio del piano stesso.

| Riferimento: | Versione: 1.0 | Creato: | 14 Luglio 2005 |
|--------------|---------------|---------|----------------|
|              |               |         | pag. 46 di 69  |

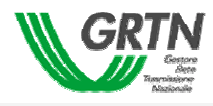

| GRTN                                          |                         | 000001 /    | TERNA         | UNITA' O  |           | AOT MI              |
|-----------------------------------------------|-------------------------|-------------|---------------|-----------|-----------|---------------------|
| Bestore<br>Anti-<br>Desmissione<br>Nucleinale |                         |             |               |           |           |                     |
|                                               |                         |             |               |           |           |                     |
|                                               | Data e Ora trasmissione | Piano       | Periodo       | Revisione | Stato     | Data e Ora Stato    |
|                                               | 06/05/2005 9.25.27      | ANNUALE     | anno 2006     | 1         | ACCETTATO | 06/05/2005 9.28.47  |
|                                               | 04/05/2005 11.56.13     | GIORNALIERA | 8 maggio 2005 | 1         | RIFIUTATO | 04/05/2005 15.46.28 |
|                                               | 04/05/2005 10.59.58     | GIORNALIERA | 4 maggio 2005 | 0         | RIFIUTATO | 04/05/2005 15.50.42 |
|                                               |                         |             |               |           |           |                     |
| ASMISSIONE PIANI                              |                         |             |               |           |           |                     |
|                                               |                         |             |               |           |           |                     |
| IFICA TRASMISSIONE                            |                         |             |               |           |           |                     |
|                                               |                         |             |               |           |           |                     |
| PIANI DELIBERATI                              |                         |             |               |           |           |                     |
|                                               |                         |             |               |           |           |                     |
| USCITA                                        |                         |             |               |           |           |                     |
|                                               |                         |             |               |           |           |                     |
|                                               |                         |             |               |           |           |                     |
|                                               |                         |             |               |           |           |                     |
|                                               |                         |             |               |           |           |                     |
|                                               |                         |             |               |           |           |                     |
|                                               |                         |             |               |           |           |                     |
|                                               |                         |             |               |           |           |                     |
|                                               | L                       |             |               |           |           |                     |

Fig. 38 – Piano annuale trasmesso

Alla pressione del pulsante, viene aperta la pagina di dettaglio delle indisponibilità (Fig. 39 Fig. 40.) in sola lettura in quanto in questa fase non è possibile apportare modifiche al piano.

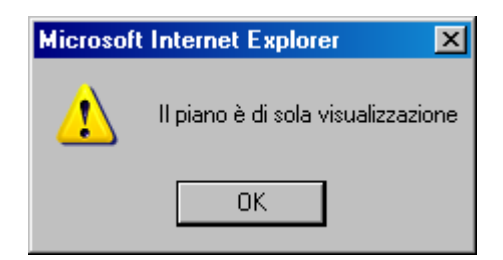

Fig. 39 – Messaggio di accesso al piano in sola visualizzazione

| Riferimento: | Versione: 1.0 | Creato: 14 Luglio 2005 |
|--------------|---------------|------------------------|
|              |               | pag. 47 di 69          |

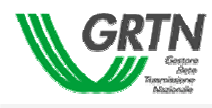

| GRI             |       | CODICE<br>CARICA | MOME TITOLARE                                       | ANNUALE DEL/LA                                                                   | UNITA' ORG<br>2006 (01/01/200 | 5ANIZZAT<br>6 - 31/12/2 | IVA<br>2006)                                                                                                 | AOT M<br>REVISI                                                                                                    | I<br>IONE                                   | 1                                    |          |
|-----------------|-------|------------------|-----------------------------------------------------|----------------------------------------------------------------------------------|-------------------------------|-------------------------|----------------------------------------------------------------------------------------------------|----------------------------------------------------------------------------------------------------|---------------------------------------------|--------------------------------------|----------|
| índisponibilità | Tipo  | Stato            | Codice Elemento                                     | Nome Impianto/Estremi                                                            | Data Inizio                   | Ora                     | Data Fine                                                                                                    | Ora                                                                                                    | сс                                          | CG                                   |          |
| SEG1            | IPP   | PRA              | L21345A-L                                           | Linea 345 Martignone - Sermi                                                     | 19/01/2006                    | 00:01                   | 29/01/2006                                                                                                   | 23:59                                                                                                    | $\checkmark$                                | A                                    | •        |
|                 |       |                  |                                                     |                                                                                  |                               |                         |                                                                                                    |                                                                                                    |                                             |                                      |          |
|                 |       |                  |                                                     |                                                                                  |                               |                         |                                                                                                    |                                                                                                    | Γ                                           |                                      |          |
|                 |       |                  |                                                     |                                                                                  |                               |                         |                                                                                                    |                                                                                                    |                                             |                                      |          |
|                 |       |                  |                                                     |                                                                                  |                               |                         |                                                                                                    |                                                                                                    |                                             |                                      |          |
|                 |       |                  |                                                     |                                                                                  |                               |                         |                                                                                                    |                                                                                                    |                                             |                                      |          |
|                 |       |                  |                                                     |                                                                                  |                               |                         |                                                                                                    |                                                                                                    |                                             |                                      |          |
|                 |       |                  |                                                     |                                                                                  |                               |                         |                                                                                                    |                                                                                                    |                                             |                                      |          |
|                 |       |                  |                                                     |                                                                                  |                               |                         |                                                                                                    |                                                                                                    | -                                           |                                      | •        |
| nporta File     | Nuova | Indispor         | nibilità Modific                                    | a Indisponibilità Cancella Indi:                                                 | ponibilità                    | Trasm<br>Unità          | issione Piano :                                                                                              | >>                                                                                                    | USC                                         |                                      | <u>-</u> |
| nporta File     | Nuova | Indispor         | nibilità Modific<br>rientro DIURNO                  | a Indisponibilità Cancella Indis<br>T.rientro NOTTURNO<br>Cod.Titolare interfere | sponibilită                   | Trasm<br>Unità          | issione Piano :<br>U<br>Tipo elem                                                                            | >>  <br>RSC  <br>ento                                                                                                    | USC                                         |                                      | <u>-</u> |
| nporta File     | Nuova | Indispor         | nibilità Modific<br>ientro DIURNO<br>o indisponib.  | a Indisponibilità Cancella Indi<br>T.rientro NOTTURNO<br>Cod.Titolare interfere  | sponibilità<br>n.             | Trasm<br>Unità          | issione Piano )<br>Tipo elem<br>Codice/MW in                                                                 | »>                                                                                                    | USC                                         |                                      | <b>-</b> |
| nporta File     | Nuova | Indispor         | nibilità Modific<br>rientro DIURNO<br>o indisponib. | a Indisponibilită Cancella Indis<br>T.rientro NOTTURNO<br>Cod.Titolare interfere | sponibilità                   | Trasm<br>Unità          | issione Piano ><br>U<br>Tipo elem<br>Codice/MW in<br>Regime spec                                             | RSC<br>ento<br>disp.                                                                                                    | USC:                                        | ITA                                  | <b>-</b> |
| nporta File     | Nuova | Indispor         | nibilità Modific<br>ientro DIURNO<br>o indisponib.  | a Indisponibilità Cancella Indi:<br>T.rientro NOTTURNO<br>Cod.Titolare interfere | sponibilità<br>n              | Trasm<br>Unità          | issione Plano :<br>U<br>Tipo elem<br>Codice/MW in<br>Regime spec<br>Terre in line                            | RSC disp. a                                                                                                    | USC:<br>Rientro<br>Lavoro<br>Manute         | ITA<br>serale<br>in ombra            | -        |
| nporta File     |       | Indispor         | nibilità Modific<br>rientro DIURNO                  | a Indisponibilită Cancella India<br>T.rientro NOTTURNO<br>Cod.Titolare interfere | sponibilità                   | Trasm<br>Unità          | issione Piano ><br>U<br>Tipo elem<br>Codice/MW in<br>Regime spec<br>Terre in line<br>Sviluppo ret<br>Annulla | RSC ento disp. c disp. c c e 0                                                                                                    | USC:<br>Rientro<br>Lavoro<br>Manute<br>Salv | ITA<br>serale<br>in ombra<br>nz rete | -        |
| nporta File     | Nuova | Indispor         | ribilità Modific<br>ientro DIURNO                   | a Indisponibilità Cancella Indis<br>T.rientro NOTTURNO<br>Cod.Titolare interfere | sponibilità                   | Trasm<br>Unità<br>V     | issione Plano 3<br>U<br>Tipo elem<br>Codice/MW in<br>Regime spec<br>Terre in line<br>Sviluppo ret<br>Annulla | RSC disp. a c c disp. c disp. c disp. c disp. c disp. c disp. c disp. c disp. c disp. c disp. c disp. c disp. c disp. c disp. c disp. c disp. c disp. c disp. c disp. c disp. c disp. c disp. c disp. c disp. c disp. c disp. c disp. c disp. disp. disp. <pddisp.< p=""> disp. disp. disp. disp. disp. disp. disp. disp. disp. disp. disp. disp. disp. <pddisp.< p=""> disp. disp. disp. disp. disp. disp. disp. disp. disp. disp. disp. disp. disp. disp. <pddisp.< p=""> disp. <pdisp.< p=""> disp. disp. disp. disp. disp. disp. disp. <pdisp.< p=""> disp.</pdisp.<></pdisp.<></pddisp.<></pddisp.<></pddisp.<> | USC:<br>Rientro<br>Lavoro<br>Manute<br>Saly | ITA<br>serale<br>in ombra<br>nz rete | <b>-</b> |

#### Fig. 40 – Lista delle indisponibilità trasmesse

Nella pagina è possibile rileggere le informazioni relative al piano e visualizzare l'elenco delle sue indisponibilità. A sua volta, selezionando la singola indisponibilità, vengono visualizzati i dati relativi alla singola indisponibilità (Fig. 41).

| Riferimento: | Versione: 1.0 | Creato: | 14 Luglio 2005 |
|--------------|---------------|---------|----------------|
|              |               |         | pag. 48 di 69  |

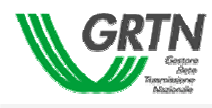

| GRI                 |        | soft Inte<br>CODICE<br>CARICA | EINOME TITOLARE   | 000001 /          | TERNA<br>DEL/LA      | UNITA' ORG  | 6 - 31/12/ |                                                                          | AOT MI<br>REVISIO |                                        |
|---------------------|--------|-------------------------------|-------------------|-------------------|----------------------|-------------|------------|--------------------------------------------------------------------------|-------------------|----------------------------------------|
| Indisponibilità     | Tipo   | Stato                         | Codice Elemento   | Nome Imp          | ianto/Estremi        | Data Inizio | Ora        | Data Fine                                                                | Ora               |                                        |
| SEG1                | IPP    | PRA                           | L21345A-L         | Linea 345 Ma      | rtignone - Sermi     | 19/01/2006  | 00:01      | 29/01/2006                                                               | 23:59             |                                        |
|                     |        |                               |                   |                   |                      |             |            |                                                                          |                   |                                        |
|                     |        |                               |                   |                   |                      |             |            |                                                                          |                   |                                        |
|                     |        |                               |                   |                   |                      |             |            |                                                                          |                   |                                        |
|                     |        |                               |                   |                   |                      |             |            |                                                                          |                   |                                        |
|                     |        |                               |                   |                   |                      |             |            |                                                                          |                   |                                        |
|                     |        |                               |                   |                   |                      |             |            |                                                                          |                   |                                        |
| nporta File         | Nuova  | Indispor                      | nibilità Modific  | a Indisponibilità | Cancella Indis       | ponibilità  | Trasm      | issione Piano 🕽                                                          | >                 | USCITA                                 |
| v.Tensione          | 1      | [ <b>T.</b> r                 | ientro DIURNO     | 1                 | rientro NOTTURNO     | 1           | Unità      | 1                                                                        | RSC               | 1                                      |
| )esignata           | 1      | Grupp                         | o indisponib.     | 1                 | l.Titolare interfere | 000004-EN   | IEL 🗾      | Tipo elem                                                                | ento              | TRC                                    |
|                     | VARIAN | NTE AD L                      | JN PIANO PROVVISO | RIO               |                      |             |            | Codice/MW in                                                             | disp.<br>V Ri     | 1                                      |
| Descrizione         |        |                               |                   |                   |                      |             |            |                                                                          |                   | PUTTU SPLATE                           |
| Descrizione         | SEG. U |                               | DAD               |                   |                      |             |            | Terre in line.                                                           | a 🔽 La            | ivoro in ombra                         |
| Descrizione<br>Note | SEG: V | ARIANTE                       | E PAP             |                   |                      |             |            | ✓ Terre in line<br>Sviluppo ret                                          | а III.<br>е Ом    | anutenz rete                           |
| Descrizione<br>Note | SEG: V |                               |                   |                   |                      |             |            | <ul> <li>Terre in line</li> <li>Sviluppo ret</li> <li>Annulla</li> </ul> | а Г.<br>с Ом      | voro in ombra<br>anutenz rete<br>Salva |

#### Fig. 41 –Dettaglio dell'indisponibilità selezionata

Per uscire dal dettaglio è sufficiente premere il pulsante [USCITA] e confermare la propria volontà a ritornare alla pagina di partenza.

Se lo stato del piano selezionato nella finestra principale è *Rifiutato*, viene abilitato il pulsante [Report...] che consente all'utente connesso di scaricare il report delle motivazioni di rifiuto del piano indicate da tutti i gestori competenti che hanno rifiutato almeno una indisponibilità del piano:

| Riferimento: | Versione: 1.0 | Creato: 14 Luglio 2005 |
|--------------|---------------|------------------------|
|              |               | pag. 49 di 69          |

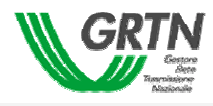

| GRIN                    |                         | 000004 /    | ENEL          | UNITA' O  | RGANIZZATIVA | Enel Distribuzione Sicilia |
|-------------------------|-------------------------|-------------|---------------|-----------|--------------|----------------------------|
| Des-indone<br>Nationale |                         |             |               |           |              |                            |
|                         | Data e Ora trasmissione | Piano       | Periodo       | Revisione | Stato        | Data e Ora Stato           |
|                         | 04/05/2005 10.00.20     | GIORNALIERA | 6 maggio 2005 | 0         | RIFIUTATO    | 04/05/2005 10.26.31        |
|                         | 04/05/2005 9.56.28      | GIORNALIERA | 5 maggio 2005 | 0         | RIFIUTATO    | 04/05/2005 10.25.39        |
|                         |                         |             |               |           |              |                            |
|                         |                         |             |               |           |              |                            |
| STONE DIANT             |                         |             |               |           |              |                            |
|                         |                         |             |               |           |              |                            |
| RASMISSIONE             |                         |             |               |           |              |                            |
|                         |                         |             |               |           |              |                            |
| ELIBERATI               |                         |             |               |           |              |                            |
|                         |                         |             |               |           |              |                            |
|                         |                         |             |               |           |              |                            |
|                         |                         |             |               |           |              |                            |
|                         |                         |             |               |           |              |                            |
|                         |                         |             |               |           |              |                            |
|                         |                         |             |               |           |              |                            |
|                         |                         |             |               |           |              |                            |
|                         |                         |             |               |           |              |                            |
|                         |                         |             |               |           |              |                            |
|                         |                         |             |               |           |              |                            |

Fig. 42 – Piano rifiutato

Alla selezione del pulsante [Report...], il sistema avvisa l'utente che il report delle motivazioni può essere memorizzato sul proprio computer o aperto direttamente.

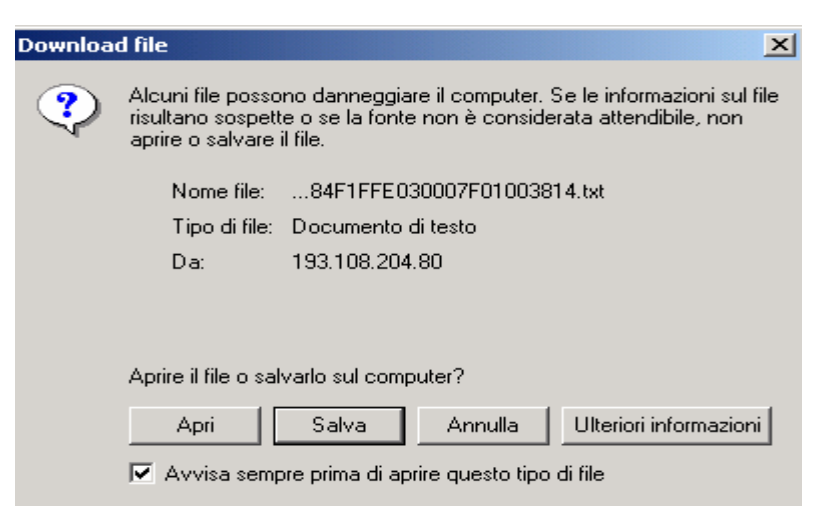

Fig. 43 - Messaggio del report di rifiuto

Aprendo il file di testo scaricato, è possibile leggere le motivazioni che sono alla base del rifiuto del piano trasmesso :

| Riferimento: | Versione: 1.0 | Creato: 14 Luglio 2005 |
|--------------|---------------|------------------------|
|              |               | pag. 50 di 69          |

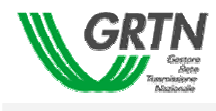

| Data e Ora trasmissione | Piano                                                 | Periodo                                                                                             | Revisione                                   | Stato                                                  | Data e Ora Stato    |  |
|-------------------------|-------------------------------------------------------|----------------------------------------------------------------------------------------------------|---------------------------------------------|--------------------------------------------------------|---------------------|--|
| 29/12/2004 10.36.26     | ANNUALE                                               | anno 2005                                                                                           | 0                                           | ACCETTATO CON<br>RISERVA                               | 29/12/2004 10.36.26 |  |
| 29/12/2004 10.11.26     | TRIMESTRALE                                           | 2º trimestre 2005                                                                                   | 0                                           | RIFIUTATO                                              | 29/12/2004 16.30.00 |  |
| 27/12/2004 12.10.47     | GIORNALIERA                                           | 28 dicembre 2004                                                                                    | 0                                           | ACCETTATO                                              | 19/01/2005          |  |
|                         |                                                       |                                                                                                    |                                             |                                                        |                     |  |
| Visualizza              | File Edit<br>Motivaz<br>Il pian<br>conflit<br>altri p | ED27595EA9E03400<br>Format View Help<br>ioni rifiuto (<br>o contiene una<br>to con altre p<br>iani. | BOO2082A<br>del pian<br>a unica<br>preceden | CCF[1].txt - Note<br>no<br>indisponibi<br>ntemente tra | apad                |  |

Per modificare il piano rifiutato è necessario aprire la pagina di inserimento indisponibilità che permette l'accesso in modifica.

| Riferimento: | Versione: 1.0 | Creato: | 14 Luglio 2005 |
|--------------|---------------|---------|----------------|
|              |               |         | pag. 51 di 69  |

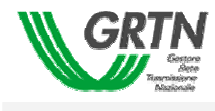

## 3.4 Piani Deliberati

Selezionando il pulsante [Piani Deliberati] l'utente può visualizzare l'elenco dei piani che sono stati sinora deliberati dal gestore della rete per il titolare a cui fa capo l'utente collegato.

All'ingresso della pagina si possono presentare due situazioni:

- non esistono piani Deliberati dal gestore
- esistono piani Deliberati dal gestore

Nel primo caso comparirà un messaggio che segnala al titolare della non esistenza di piani *Deliberati* (Fig. 44).

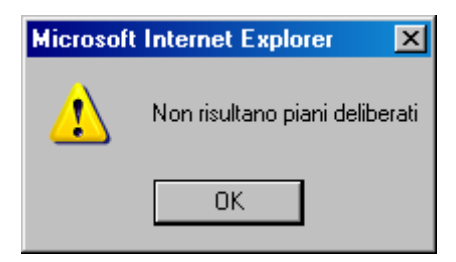

Fig. 44 –Messaggio di assenza di piani deliberati

Nell'altro caso ci troveremo di fronte ad una pagina come quella in Fig. 45.

| VerificaTrasmissione | - Microsoft Internet Explor | er                                    |           |               |        | _ 🗆      |
|----------------------|-----------------------------|---------------------------------------|-----------|---------------|--------|----------|
| GRTN                 |                             | 00001 / TERN/                         |           | ORGANIZZATIVA | AOT MI |          |
|                      | Data a Ora dalihara         | Direct O                              | Destinde  |               | NDD    |          |
|                      |                             | ANNUALE                               | 2005      |               | NPK    |          |
|                      | 06/05/2005 7.53.43          | PROVVISORIO<br>ANNUALE<br>PROVVISORIO | anno 2006 | AOT TO        |        |          |
|                      | 06/05/2005 7.53.43          | ANNUALE<br>PROVVISORIO                | anno 2006 | AOT MI        |        |          |
|                      |                             |                                       |           |               |        |          |
| RIFICA TRASMISSIONE  |                             |                                       |           |               |        |          |
| PIANI DELIBERATI     |                             |                                       |           |               |        |          |
| USCITA               |                             |                                       |           |               |        |          |
|                      |                             |                                       |           |               |        |          |
|                      |                             |                                       |           |               |        |          |
|                      |                             |                                       |           |               |        |          |
|                      |                             |                                       |           |               |        |          |
|                      | Scarica PDF                 | Scarica CSV                           |           |               | USCITA | <u> </u> |

Riferimento:

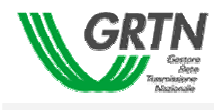

## Fig. 45 – Piani deliberati

I dati generali che vengono visualizzati e che riguardano i piani *Deliberati* sono i seguenti:

| САМРО                                                                                                | DESCRIZIONE                                                                                                 |
|----------------------------------------------------------------------------------------------------|----------------------------------------------------------------------------------------------------|
| <data delibera="" e="" ora=""></data>                                                                | data e ora in cui il piano è stato deliberato                                                               |
| <piano></piano>                                                                                      | tipologia del piano (annuale, mensile, giornaliero, trimestrale)                                            |
| <periodo></periodo>                                                                                  | periodo specifico temporale a cui fa riferimento il piano di<br>indisponibilità                             |
| <unità organizzativa<="" td=""><td>unità titolare da cui è pervenuto il piano trasmesso</td></unità> | unità titolare da cui è pervenuto il piano trasmesso                                                        |
| <npr></npr>                                                                                          | indica che il file selezionabile contiene indisponibilità non programmabili e quindi escluse dalla delibera |

| Riferimento: | Versione: 1.0 | Creato: 14 Luglio 2005 |
|--------------|---------------|------------------------|
|              |               | pag. 53 di 69          |

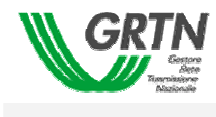

I pulsanti presenti sulla maschera sono:

| PULSANTE      | FUNZIONE                                                     |
|---------------|--------------------------------------------------------------|
| [Scarica PDF] | Permette lo scaricamento del file di delibera in formato PDF |
| [Scarica CSV] | Permette lo scaricamento del file di delibera in formato     |
| [USCITA]      | Uscita dalla pagina                                          |

Tabella 13 – Pulsanti presenti nella pagina dei piani deliberati

All'apertura della pagina tutti i pulsanti, tranne quello di [USCITA], sono disabilitati.

Se viene selezionato un piano di delibera, i pulsanti [Scarica PDF...] e [Scarica CSV...] vengono abilitati. Da essi è possibile rispettivamente aprire il documento di delibera in formato .pdf (Fig. 46) e scaricare il file .csv (Fig.47) contenenti i dati di delibera del piano selezionato.

| 🦉 I   | nttp://wmnetsp48/gi/PianiDeliberati.asj | px?ColPu=DEL&CRIT_idutente=RU5FTCBTSUNJTEIB - Microsoft Internet Explorer                                                                                                    | _ 🗆 🗵    |
|-------|-----------------------------------------|----------------------------------------------------------------------------------------------------|----------|
|       | 🔒 🚔 🙌 🚺 🎦 Select Text                   | • 🕼 🛛 🔍 • 🗋 🗋 📄 😑 53% 🛛 • 💿 🕼 🗠 🗎                                                                                                    | <b>:</b> |
| ks    |                                         | wednesday, 04 may 2005 14:36                                                                                                    | Ľ        |
| a l   | E-UA Report07                           | Sede di VENEZIA                                                                                                    | - 11     |
| Š     | E-DA VENEZIA                            | NOTIZIE DI PROGRAMMAZIONE DAL 11/02/2005 AL 16/03/2006                                                                                                    | - 11     |
| Ľ,    | 🖻 🔁 F0B2D7DA82:                         | Tipo Zwa tele De Des Pere Die Cie Cie Cie Cie Cie Cie Cie Cie Cie C                                                                                                    | - 11     |
| 2     | 00503011                                | Kee (indicate to a submittance) international international internationa international international international international internat      | - 11     |
| Laye  | - 🗈 F1669At                             | EINE (INTELDER) 1120 AUSSISSE 1206                                                                                                    | - 11     |
|       | 00503011                                | 122430710012364071004123640710041236407100123610710012360710012364                                                                                                    |          |
| [[S]] | - 🕟 F1669AE                             | ER (misune 120) (misune 120)                                                                                                    |          |
| Pa    | E- 💫 2005030112                         | Bill Discolore Certa                                                                                                    |          |
|       | - 🔁 F1669At                             | At302 #VCRU20 2 #VCRU20 2 #VCRU200 2 #VCRU20 2 #VCRU200 2 #VCRU20 2 #VCRU20 2 #VCRU20 2 #VCRU20 2 #VCRU20 2 #VCRU20 2 #VCRU20 #VCRU20 #VCRU2 |          |
|       | 🖻 💫 200503031(                          | DIBORDANE COMTA                                                                                                    |          |
|       | - 🔀 F1669AE                             | Eile (adopped trace) Metazzete (12.00                                                                                                    |          |
|       | - 🔀 F1669At                             | ENE GARDARE TEO SKRUTER CARTA                                                                                                    |          |
|       | - 🔀 F1669AE                             | 88 040300 120 940300 20 000 000 000 000 000 000 000 000                                                                                                    |          |
|       | - 🔀 F1669AE                             | DEIGRIDONE CORTA                                                                                                    |          |
|       | - 🔀 F1669AE                             | ese consistent too Managers too                                                                                                    |          |
|       | - 🔀 F1669AE                             |                                                                                                    |          |
|       | P 🕞 200503101:                          | Pagina 1/2                                                                                                    |          |
|       | - 🔀 F1669At                             |                                                                                                    |          |
|       | - 🕟 F1669AE                             |                                                                                                    |          |
|       |                                         | wednesday, 04 may 2005 14:36                                                                                                    |          |
|       |                                         |                                                                                                    |          |
|       |                                         |                                                                                                    |          |

Fig. 46 – Report PDF di delibera

| Riferimento: | Versione: 1.0 | Creato: 14 Luglio 2005 |           |
|--------------|---------------|------------------------|-----------|
|              |               | pag. 54 di (           | <b>69</b> |

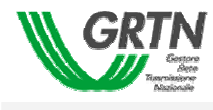

| Downloa | d file                                                     | ×                                                                                                    |
|---------|------------------------------------------------------------|----------------------------------------------------------------------------------------------------|
| ?       | Alcuni file posso<br>risultano sospett<br>aprire o salvare | no danneggiare il computer. Se le informazioni sul file<br>e o se la fonte non è considerata attendibile, non<br>il file. |
|         | Nome file:                                                 | T RM)-23 dicembre 2004.csv                                                                                                |
|         | Tipo di file:                                              | File CSV di Microsoft Excel                                                                                               |
|         | Da:                                                        | 193.108.204.80                                                                                                    |
|         |                                                            |                                                                                                    |
|         | Aprire il file o sal                                       | varlo sul computer?                                                                                                    |
|         | Apri                                                       | Salva Annulla Ulteriori informazioni                                                                                      |
|         | 🔽 Avvisa semp                                              | ore prima di aprire questo lipo di file                                                                                   |

## 47 – Pop-up per scaricare il file CSV di delibera

Se il file di delibera non esiste o non viene reperito, il file non può essere scaricato e all'utente viene mostrato il Messaggio di Fig. 48.

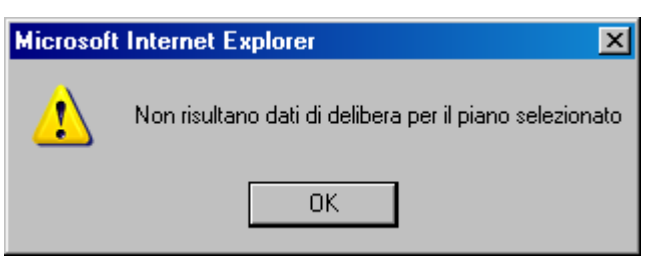

Fig. 48 – Messaggio di assenza di file

In questo caso è consigliabile contattare il gestore.

## 3.5 Uscita

Premendo il pulsante [USCITA] del menù principale si esce dall'applicazione.

| Riferimento: | Versione: 1.0 | Creato: | 14 Luglio 2005 |
|--------------|---------------|---------|----------------|
|              |               |         | pag. 55 di 69  |

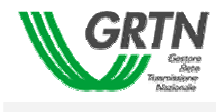

# 4. APPENDICE A

## Controlli - Piano Annuale

Trasmissione del primo piano (1 Giugno)

I seguenti controlli devono poter essere configurabili nella loro attivazione, cioè deve essere possibile per il Gestore dell'applicativo di poter attivarli/disattivarli singolarmente.

| 4.1.1.1.1.1.1.1 | Controlli congruità: |
|-----------------|----------------------|
|-----------------|----------------------|

| Nome Attributo       | Controllo                                          |                                                 | Segnalazioni al Titolare                 |
|----------------------|----------------------------------------------------|-------------------------------------------------|------------------------------------------|
|                      | Ogni attributo dovrà ess                           | ere coerente con la                             | Attributo <nome attributo=""></nome>     |
|                      | definizione prevista (don                          | ninio, tipo                                     | prevista                                 |
|                      |                                                    |                                                 |                                          |
|                      | attributo, lungnezza)                              |                                                 |                                          |
|                      |                                                    |                                                 |                                          |
| codice_elemento      | obbligatorio                                       |                                                 | L'attributo codice_elemento              |
|                      | verifica che il codice_e<br>ad un elemento di rete | elemento sia relativo<br>di cui il titolare può | non è stato inserito o il codice         |
|                      | trasmettere un'indisp                              | onibilità. (verifica                            | correlazione prevista dal                |
|                      | attraverso la tabella                              | Mapping elementi di                             | Gestore (tabella Mapping                 |
|                      |                                                    |                                                 | Titolari)                                |
| andina alamanta      | Varifias abo il sodios, al                         | amonto dia correlato                            | L'alamanta di rata                       |
| codice_elemento      | con uno degli elementi (                           | di rete del data base                           | <pre><codice elemento=""></codice></pre> |
|                      | elettrico di FUL. (verifica                        | attraverso la tabella                           | risulta correlato nella tabella          |
|                      | Mapping elementi di rete                           | e Gestore-Titolari)                             | di mapping elementi di rete              |
|                      |                                                    |                                                 | all'Unità Organizzativa del              |
|                      |                                                    |                                                 | Gestore.                                 |
| codice_titolare      | definizione prevista (Tat                          | so nell'ambito della<br>pella Titolari)         | è stato inserito o non è                 |
|                      |                                                    | ,                                               | previsto nella tabella Titolari          |
| Data_fine_programm   | data_fine_programm >=                              | = 01/01/XXXX dove                               | La data di fine                          |
|                      | XXXX è l'anno in elabora                           | azione                                          | Programmazione non è                     |
| data_inizio_programm | data_inizio_programm                               |                                                 | Data_inizio_programm                     |
| ora_inizio_programm  | /ora_inizio_programm<=                             |                                                 | superiore a                              |
| data_fine_programm   | data_fine_programm                                 |                                                 | Data_fine_programm                       |
|                      |                                                    |                                                 |                                          |
| data_inizio_programm | data_inizio_programm                               | compresa tra                                    | La data di inizio                        |
|                      | l'anno in elaborazione                             | ΛΛΛ ΟΟΥΕ ΧΧΧΧ Ε                                 | valida                                   |
| descrizione          | obbligatorio                                       |                                                 | Attributo descrizione non                |
| Riferimento:         |                                                    | Versione: 1.0                                   | Creato: 14 Luglio 2005                   |

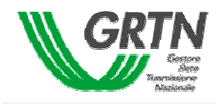

|              |                                                                                                    | definito                                                                                          |
|--------------|----------------------------------------------------------------------------------------------------|---------------------------------------------------------------------------------------------------|
| ident_indisp | obbligatorio ed unico dell'ambito della fornitura                                                                                | L'attributo ident_indisp non è<br>stato inserito o non è unico<br>nell'ambito della trasmissione  |
| ident_indisp | Non possono essere trasmesse<br>indisponibilità che si trovano nello stato<br>interno "Attuata", "Prorogata",<br>"Consuntivata". | Lo stato interno della<br>proposta è<br>"Attuata","Prorogata",<br>"Consuntivata                   |
| stato_indisp | solo PRA                                                                                                    | Attributo stato_indisp diverso<br>da PRA (Programmazione<br>Annuale)                              |
| tipo_indisp  | solo IPP e CSE                                                                                                    | Attributo tipo_indisp diverso<br>da IPP (Indisponibilità<br>Programmata) o CSE (Causa<br>Esterna) |

| Riferimento: | Versione: 1.0 | Creato: | 14 Luglio 2005 |
|--------------|---------------|---------|----------------|
|              |               |         | pag. 57 di 69  |

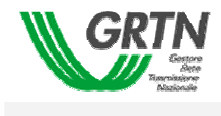

# Trasmissione di variante alla proposta di piano Annuale (precedente alla delibera provvisoria 1 Giugno-15 Settembre)

Tale trasmissione deve essere effettuata a variante rispetto all'ultima trasmissione. In tale trasmissione possono essere comunicate nuove proposte (ident\_indisp non presente nel piano annuale), modifiche a proposte già trasmesse (ident\_indisp già presente nel piano annuale).

L' eliminazione di proposte già trasmesse deve essere comunicata attraverso un flusso esterno alla procedura. **Controlli congruità** 

Per nuove proposte (per ident\_indisp non trasmesso): Vedi tabella prima trasmissione Annuale

Per modifiche di proposte già trasmesse: (ident\_indisp già trasmesso)

| Nome Attributo                                                    | Controllo                                                                                                    | Segnalazioni al Titolare                                                                                                    |
|-------------------------------------------------------------------|----------------------------------------------------------------------------------------------------|----------------------------------------------------------------------------------------------------|
|                                                                   | Ogni attributo dovrà essere                                                                                                    | Attributo <nome attributo=""> non conforme alla definizione prevista</nome>                                                                                                    |
|                                                                   | coerente con la definizione                                                                                                    |                                                                                                    |
|                                                                   | prevista (dominio, tipo                                                                                                    |                                                                                                    |
|                                                                   | attributo,lunghezza)                                                                                                    |                                                                                                    |
| codice_elemento                                                   | obbligatorio<br>verifica che il codice_elemento<br>sia relativo ad un elemento di<br>rete di cui il titolare può<br>trasmettere un'indisponibilità.<br>(verifica attraverso la tabella<br>Mapping elementi di rete<br>Gestore-Titolari) | L'attributo codice_elemento non è stato<br>inserito o il codice titolare non è coerente<br>con la correlazione prevista dal Gestore<br>(tabella Mapping elementi di rete Gestore-<br>Titolari)       |
| codice_elemento                                                   | Verifica che il codice_elemento<br>sia correlato con uno degli<br>elementi di rete del data base<br>elettrico di FUL. (verifica<br>attraverso la tabella Mapping<br>elementi di rete Gestore-<br>Titolari)                              | L'elemento di rete <codice_elemento> non<br/>risulta correlato nella tabella di mapping<br/>elementi di rete Gestore-Titolari. Rivolgersi<br/>all'Unità Organizzativa del Gestore.</codice_elemento> |
| codice_titolare                                                   | obbligatorio e trasmesso<br>nell'ambito della definizione<br>prevista (Tabella Titolari)                                                                                                    | L'attributo codice_titolare non è stato<br>inserito o non è previsto nella tabella Titolari                                                                                                    |
| data_fine_programm                                                | data_fine_programm >=<br>01/01/XXXX dove XXXX è<br>l'anno in elaborazione                                                                                                    | La data di fine Programmazione non è valida                                                                                                    |
| data_inizio_programm<br>ora_inizio_programm<br>data_fine_programm | data_inizio_programm<br> /ora_inizio_programm<=<br> data_fine_programm                                                                                                    | Data_inizio_programm superiore a<br>Data_fine_programm                                                                                                    |

|              | <u>_</u>      | _                      |
|--------------|---------------|------------------------|
| Riferimento: | Versione: 1.0 | Creato: 14 Luglio 2005 |
|              |               |                        |

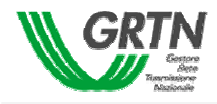

| ora_fine_programm               | /ora_fine_programm                                                                                                    |                                                                                                    |  |
|---------------------------------|----------------------------------------------------------------------------------------------------|----------------------------------------------------------------------------------------------------|--|
| data_inizio_programm            | data_inizio_programm<br>compresa tra 01/01/XXXX e<br>31/12/XXXX dove XXXX è<br>l'anno in elaborazione                            | La data di inizio Programmazione non valida                                                                      |  |
| descrizione                     | Obbligatorio                                                                                                    | Attributo descrizione non definito                                                                               |  |
| ident_indisp                    | obbligatorio                                                                                                    | L'attributo ident_indisp non è stato inserito                                                                    |  |
| ident_indisp<br>codice_elemento | verifica che la coppia<br>ident_indis&codice_elemento<br>della precedente trasmissione<br>sia uguale alla proposta<br>modificata | A La proposta negli attributi ident_indisp e<br>codice_elemento non è coerente con la<br>precedente trasmissione |  |
| ident_indisp                    | Non possono essere trasmesse<br>indisponibilità che si trovano<br>nello stato interno "Attuata",<br>"Prorogata", "Consuntivata". | e Lo stato interno della proposta è "Attuata",<br>o "Prorogata", "Consuntivata                                   |  |
| stato_indisp                    | solo PRA                                                                                                    | Attributo stato_indisp diverso da PRA (Programmazione Annuale)                                                   |  |
| tipo_indisp                     | solo IPP e CSE                                                                                                    | Attributo tipo_indisp diverso da IPP<br>(Indisponibilità Programmata) o CSE (Causa<br>Esterna)                   |  |

Le proposte non modificate rispetto al contenuto dell'ultimo piano trasmesso e passato in Gestione Piano (funzione programmazione), non entrano nel processo e saranno scartate.

| Riferimento: | Versione: 1.0 | Creato: 14 Luglio 2005 |
|--------------|---------------|------------------------|
|              |               | pag. 59 di 69          |

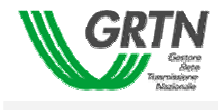

#### Trasmissione delle osservazioni al piano provvisorio Annuale (successivo alla delibera provvisoria 15 Settembre-15 Ottobre)

Le modalità di trasmissione e di gestione sono uguali alla trasmissione di variante al Piano Annuale.

Il Gestore gestirà esclusivamente modifiche relative a proposte già deliberate ( tutte le proposte devono avere ident\_indisp già trasmesso, cioè devono essere integrazioni a variante rispetto al Piano Provvisorio deliberato).

| Riferimento: | Versione: 1.0 | Creato: 14 Luglio 2005 |
|--------------|---------------|------------------------|
|              |               | pag, 60 di 69          |

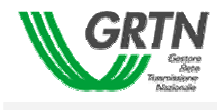

## Controlli - Piano Trimestrale

Trasmissione del piano (15 Novembre-15 Febbraio-15 Maggio- 15 Agosto)

4.1.1.1.1.1.1.2 Controlli congruità:

| Stato_<br>indisp                       | Nome Attributo                                                                         | Controllo                                                                                                    | Segnalazioni al Titolare                                                                                                    |
|----------------------------------------|----------------------------------------------------------------------------------------|----------------------------------------------------------------------------------------------------|----------------------------------------------------------------------------------------------------|
|                                        |                                                                                        | Ogni attributo dovrà essere                                                                                                    | Attributo <nome attributo=""> non conforme alla definizione</nome>                                                                                                    |
|                                        |                                                                                        | coerente con la definizione prevista                                                                                                    | prevista                                                                                                    |
|                                        |                                                                                        | (dominio, tipo attributo,lunghezza)                                                                                                    |                                                                                                    |
| PRA<br>PRT<br>MOT<br>RIT<br>ANT<br>MOG | codice_elemento                                                                        | obbligatorio<br>verifica che il codice_elemento sia<br>relativo ad un elemento di rete di<br>cui il titolare può trasmettere<br>un'indisponibilità. (verifica<br>attraverso la tabella Mapping<br>elementi di rete Gestore-Titolari) | L'attributo codice_elemento<br>non è stato inserito o il codice<br>titolare non è coerente con la<br>correlazione prevista dal<br>Gestore (tabella Mapping<br>elementi di rete Gestore-<br>Titolari)            |
|                                        | codice_elemento                                                                        | Verifica che il codice_elemento sia<br>correlato con uno degli elementi di<br>rete del data base elettrico di FUL.<br>(verifica attraverso la tabella<br>Mapping elementi di rete Gestore-<br>Titolari)                              | L'elemento di rete<br><codice_elemento> non<br/>risulta correlato nella tabella<br/>di mapping elementi di rete<br/>Gestore-Titolari. Rivolgersi<br/>all'Unità Organizzativa del<br/>Gestore.</codice_elemento> |
| PRA<br>PRT<br>MOT<br>RIT<br>ANT<br>MOG | codice_titolare                                                                        | Obbligatorio e trasmesso<br>nell'ambito della definizione<br>prevista (Tabella Titolari)                                                                                                    | L'attributo codice_titolare non<br>è stato inserito o non è<br>previsto nella tabella Titolari                                                                                                    |
| PRA<br>PRT<br>RIT<br>ANT<br>MOG        | Data_fine_programm                                                                     | data_fine_programm >=<br>01/Y1/XXXX dove XXXX è l'anno<br>in elaborazione e Y1 è il mese di<br>inizio,fine del trimestre in esame                                                                                                    | Data Fine Programmazione<br>non valida                                                                                                    |
| PRA<br>PRT<br>RIT<br>ANT<br>MOG        | data_inizio_programm                                                                   | data_inizio_programm compresa<br>tra 01/Y1/XXXX e 31/Y2/XXXX<br>dove XXXX è l'anno in<br>elaborazione e Y1,Y2 è il mese di<br>inizio,fine del trimestre in esame                                                                     | Data Inizio Programmazione<br>non valida                                                                                                    |
| PRA<br>PRT<br>MOT<br>RIT               | data_inizio_programm<br>ora_inizio_programm<br>data_fine_programm<br>ora_fine_programm | data_inizio_programm<br>/ora_inizio_programm<=<br>data_fine_programm<br>/ora_fine_programm                                                                                                    | Data_inizio_programm<br>superiore a<br>Data_fine_programm                                                                                                    |

Riferimento: Versione: 1.0 Creato: 14 Luglio 2005 pag. 61 di 69

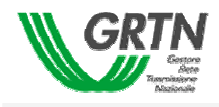

| ANT<br>MOG                             |                                                                                                    |                                                                                                    |                                                                                                    |
|----------------------------------------|----------------------------------------------------------------------------------------------------|----------------------------------------------------------------------------------------------------|----------------------------------------------------------------------------------------------------|
| PRA                                    | data_inizio_programm<br>ora_inizio_programm<br>data_fine_programm<br>ora_fine_programm<br>t_r_d<br>t_r_n<br>rientro_serale<br>regime_speciale | Deve essere controllato che non<br>siano variati rispetto all'ultimo<br>piano deliberato.                                                                                            | E' stato modificato uno dei<br>seguenti attributi:<br>data_inizio_programm<br>ora_inizio_programm<br>data_fine_programm<br>ora_fine_programm<br>t_r_d<br>t_r_n<br>rientro_serale<br>regime_speciale     |
| MOT<br>MOG                             | data_inizio_programm<br>ora_inizio_programm<br>data_fine_programm<br>ora_fine_programm<br>t_r_d<br>t_r_n<br>rientro_serale<br>regime_speciale | Deve essere controllato che siano<br>variati rispetto all'ultimo piano<br>deliberato purchè stato_indisp<br>della proposta dell'ultimo piano<br>deliberato sia diverso da<br>MOT/MOG | Non e' stato modificato uno<br>dei seguenti attributi:<br>data_inizio_programm<br>ora_inizio_programm<br>data_fine_programm<br>ora_fine_programm<br>t_r_d<br>t_r_n<br>rientro_serale<br>regime_speciale |
| PRA<br>PRT<br>MOT<br>RIT<br>ANT<br>MOG | descrizione                                                                                                    | Obbligatorio                                                                                                    | Attributo descrizione non<br>definito                                                                                                    |
| PRA<br>MOT<br>RIT<br>ANT<br>MOG        | ident_indisp<br>codice_elemento                                                                                                    | verifica che la coppia<br>ident_indis&codice_elemento sia<br>uguale all'ultima proposta<br>deliberata.                                                                               | La proposta negli attributi<br>ident_indisp e<br>codice_elemento non è<br>coerente con la precedente<br>delibera                                                                                        |
| PRA                                    | ident_indisp<br>stato_indisp                                                                                                    | Deve essere presente nel<br>precedente piano deliberato una<br>proposta con lo stesso ident_indisp<br>e stato_indisp = PRA.                                                          | La proposta essendo una<br>PRA non è coerente con il<br>precedente piano deliberato.                                                                                                    |
| PRT                                    | ident_indisp                                                                                                    | obbligatorio e unico nell'ambito<br>degli identificatori già trasmessi nei<br>precedenti piani deliberati                                                                            | L'attributo ident_indisp non è<br>stato precisato o non è<br>univoco nella base dati                                                                                                    |
| MOT<br>RIT<br>ANT<br>MOG               | ident_indisp<br>stato_indisp                                                                                                    | L'ultima proposta deliberata non<br>deve avere l'attributo stato_indisp<br>uguale a ANT o ANG.                                                                                       | L'ultima proposta deliberata<br>ha ident_indisp uguale a ANT<br>o ANG.                                                                                                    |
| MOG                                    | ident_indisp<br>stato_indisp                                                                                                    | L'ultima proposta deliberata deve<br>avere l'attributo stato_indisp<br>uguale a RIG                                                                                                  | L'ultima proposta deliberata<br>non ha ident_indisp uguale<br>RIG                                                                                                    |

| Riferimento: | Versione: 1.0 | Creato: 14 Luglio 2005 |
|--------------|---------------|------------------------|
|              |               | pag. 62 di 69          |

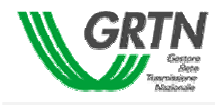

|                          | ident_indisp | Non possono essere trasmesse<br>indisponibilità che si trovano nello<br>stato interno "Attuata", "Prorogata",<br>"Consuntivata".                               | Lo stato interno della<br>proposta è "Attuata",<br>"Prorogata", "Consuntivata                                |
|--------------------------|--------------|----------------------------------------------------------------------------------------------------|----------------------------------------------------------------------------------------------------|
|                          | Stato_indisp | ammesso solo PRA,PRT, MOT,<br>RIT, ANT, MOG (per MOG a<br>partire dal 2° Trimestre)                                                                            | Lo stato_indisp non<br>ammesso                                                                               |
| PRA                      | tipo_indisp  | solo IPP e CSE                                                                                                    | Attributo tipo_indisp diverso<br>da IPP (Indisponibilità<br>Programmata) o CSE (Causa<br>Esterna)            |
| PRT                      | tipo_indisp  | Deve valere IPP se<br>data_fine_programm-<br>data_inizio_programm + 1 < 5<br>Deve valore IDT se<br>data_fine_programm-<br>data_inizio_programm + 1 >= 5<br>CSE | La definizione di tipo_indisp<br>non è coerente tra<br>stato_indisp e numero di<br>giorni di indisponibilità |
| MOT<br>RIT<br>ANT<br>MOG | tipo_indisp  | Tipo_indisp deve essere uguale<br>alla proposta relativa all'ultimo<br>piano deliberato                                                                        | L'attributo tipo_indisp non è<br>uguale a quello dell'ultimo<br>piano deliberato.                            |

| Riferimento: | Versione: 1.0 | Creato: | 14 Luglio 2005 |
|--------------|---------------|---------|----------------|
|              |               |         | pag. 63 di 69  |

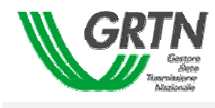

### Controlli - Piano Mensile

Trasmissione del piano (entro il Lunedì di ogni settimana)

I seguenti controlli devono poter essere configurabili nella loro attivazione, cioè deve essere possibile per il Gestore dell'applicativo di poter attivarli/disattivarli singolarmente.

#### 4.1.1.1.1.1.1.3 Controlli congruità:

| Stato_<br>indisp                              | Nome Attributo     | Controllo                                                                                                    | Segnalazioni al Titolare                                                                                                    |
|-----------------------------------------------|--------------------|----------------------------------------------------------------------------------------------------|----------------------------------------------------------------------------------------------------|
|                                               |                    | Ogni attributo dovrà essere<br>coerente con la definizione prevista<br>(dominio, tipo attributo,lunghezza)                                                                                                    | Attributo <nome attributo=""><br/>non conforme alla definizione<br/>prevista</nome>                                                                                                    |
| PRA<br>PRT<br>PRM<br>MOT<br>RIT<br>ANT<br>MOG | codice_elemento    | obbligatorio<br>verifica che il codice_elemento sia<br>relativo ad un elemento di rete di<br>cui il titolare può trasmettere<br>un'indisponibilità. (verifica<br>attraverso la tabella Mapping<br>elementi di rete Gestore-Titolari) | L'attributo codice_elemento<br>non è stato inserito o il codice<br>titolare non è coerente con la<br>correlazione prevista dal<br>Gestore (tabella Mapping<br>elementi di rete Gestore-<br>Titolari)            |
|                                               | codice_elemento    | Verifica che il codice_elemento sia<br>correlato con uno degli elementi di<br>rete del data base elettrico di FUL.<br>(verifica attraverso la tabella<br>Mapping elementi di rete Gestore-<br>Titolari)                              | L'elemento di rete<br><codice_elemento> non<br/>risulta correlato nella tabella<br/>di mapping elementi di rete<br/>Gestore-Titolari. Rivolgersi<br/>all'Unità Organizzativa del<br/>Gestore.</codice_elemento> |
| PRA<br>PRT<br>MOT<br>RIT<br>ANT<br>MOG        | codice_titolare    | Obbligatorio e trasmesso<br>nell'ambito della definizione<br>prevista (Tabella Titolari)                                                                                                    | L'attributo codice_titolare non<br>è stato inserito o non è<br>previsto nella tabella Titolari                                                                                                    |
| PRA<br>PRT<br>PRM<br>PRM<br>RIT<br>ANT        | Data_fine_programm | data_fine_programm >= al lunedì<br>della settimana in elaborazione                                                                                                    | Data Fine Programmazione<br>non valida                                                                                                    |

Riferimento:

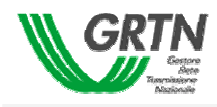

| MOG |                      |                                   |                             |
|-----|----------------------|-----------------------------------|-----------------------------|
| PRA | data_inizio_programm | data_inizio_programm compresa     | Data Inizio Programmazione  |
| PRT |                      | tra il lunedì e la domenica della | non valida                  |
| PRM |                      | settimana in elaborazione         |                             |
| RIT |                      |                                   |                             |
| ANT |                      |                                   |                             |
| MOG |                      |                                   |                             |
| PRA | data_inizio_programm | data_inizio_programm              | Data_inizio_programm        |
| PRT | ora_inizio_programm  | /ora_inizio_programm<=            | superiore a                 |
| PRM | data_fine_programm   | data_fine_programm                | Data_fine_programm          |
| MOT | ora_fine_programm    | /ora_fine_programm                |                             |
| RIT |                      |                                   |                             |
| ANT |                      |                                   |                             |
| MOG |                      |                                   |                             |
|     |                      |                                   |                             |
| PRA | data_inizio_programm | Deve essere controllato che non   | E' stato modificato uno dei |
| PRT | ora_inizio_programm  | siano variati rispetto all'ultimo | seguenti attributi:         |
|     | data_fine_programm   | piano deliberato.                 | data_inizio_programm        |
|     | ora_fine_programm    |                                   | ora_inizio_programm         |
|     | t_r_d                |                                   | data_fine_programm          |
|     | t_r_n                |                                   | ora_fine_programm           |
|     | rientro_serale       |                                   | t_r_d                       |
|     | regime_speciale      |                                   | t_r_n                       |
|     |                      |                                   | rientro_serale              |
|     |                      |                                   | regime_speciale             |
|     |                      |                                   |                             |
| MOT | data_inizio_programm | Deve essere controllato che siano | Non e' stato modificato uno |
| MOG | ora_inizio_programm  | variati rispetto all'ultimo piano | dei seguenti attributi:     |
|     | data_fine_programm   | deliberato purchè stato_indisp    | data_inizio_programm        |
|     | ora_fine_programm    | della proposta dell'ultimo piano  | ora_inizio_programm         |
|     | t_r_d                | deliberato sia diverso da         | data_fine_programm          |
|     | t_r_n                | MOT/MOG                           | ora_fine_programm           |
|     | rientro_serale       |                                   | t_r_d                       |
|     | regime_speciale      |                                   | t_r_n                       |
|     |                      |                                   | rientro_serale              |
|     | · . ·                |                                   | regime_speciale             |
| PRA | descrizione          | Obbligatorio                      | Attributo descrizione non   |
| PRT |                      |                                   | definito                    |
| PRM |                      |                                   |                             |
| MOI |                      |                                   |                             |
| RII |                      |                                   |                             |
| ANI |                      |                                   |                             |
| MOG |                      |                                   |                             |
|     |                      |                                   |                             |
|     | ident indian         | vorifico cho la comita            | La proposta pogli attributi |
|     |                      | verifica crie la coppia           | La proposta negli attributi |
|     | cource_elemento      |                                   | laent_inaisp e              |
|     |                      | uguale all'ultima proposta        | cource_eremento non e       |
|     |                      | demoerata.                        | coerente con la precedente  |
|     |                      |                                   | delibera                    |
| MOG |                      |                                   |                             |

Riferimento:

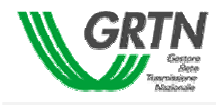

| PRA<br>PRT                             | ident_indisp<br>stato_indisp | Deve essere presente nel<br>precedente piano deliberato una<br>proposta con lo stesso ident_indisp                               | La proposta essendo una<br>PRA/PRT non è coerente con<br>il precedente piano<br>deliberato |
|----------------------------------------|------------------------------|----------------------------------------------------------------------------------------------------|--------------------------------------------------------------------------------------------|
| PRM                                    | ident_indisp                 | obbligatorio e unico nell'ambito<br>degli identificatori già trasmessi nei<br>precedenti piani deliberati                        | L'attributo ident_indisp non è<br>stato precisato o non è<br>univoco nella base dati       |
| MOT<br>RIT<br>ANT                      | ident_indisp<br>stato_indisp | L'ultima proposta deliberata non<br>deve avere l'attributo stato_indisp<br>uguale a ANT o ANG.                                   | L'ultima proposta deliberata<br>ha ident_indisp uguale a ANT<br>o ANG.                     |
|                                        | ident_indisp                 | Non possono essere trasmesse<br>indisponibilità che si trovano nello<br>stato interno "Attuata", "Prorogata",<br>"Consuntivata". | Lo stato interno della<br>proposta è "Attuata",<br>"Prorogata", "Consuntivata              |
|                                        | Stato_indisp                 | ammesso solo PRA,PRT,PRM,<br>MOT, RIT, ANT, MOG                                                                                  | Lo stato_indisp non<br>ammesso                                                             |
| PRA<br>PRT<br>MOT<br>RIT<br>ANT<br>MOG | tipo_indisp                  | Tipo_indisp deve essere uguale<br>alla proposta relativa all'ultimo<br>piano deliberato                                          | L'attributo tipo_indisp non è<br>uguale a quello dell'ultimo<br>piano deliberato.          |
| PRM                                    | tipo_indisp                  | Se data_inizio_programm > Lunedì<br>settimana in elaborazione<br>tipo_indisp deve valere II<br>IDM<br>CSE                        | L'attributo tipo_indisp non è<br>corretto                                                  |

Le proposte non modificate rispetto al contenuto dell'ultimo piano trasmesso e passato in Gestione Piano (funzione programmazione), non entrano nel processo e saranno scartate.

Le proposte inserite in settimane diversa da quella in elaborazione non sono processate.

| Riferimento: | Versione: 1.0 | Creato: | 14 Luglio 2005 |
|--------------|---------------|---------|----------------|
|              |               |         | pag. 66 di 69  |

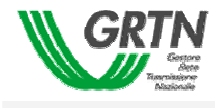

## Controlli - Piano Giornaliero

Trasmissione del piano (da Giovedì settimana "n" ore 16 a Domenica settimana "n+1"

4.1.1.1.1.1.1.4 Controlli congruità:

Le proposte inserite in periodi temporali fuori dall'operatività del giornaliero non sono processate; saranno quindi scartate dal processo in ingresso dal portale.

| Stato_<br>indisp                | Nome Attributo                                                                         | Controllo                                                                                                    | Segnalazioni al Titolare                                                                                                    |
|---------------------------------|----------------------------------------------------------------------------------------|----------------------------------------------------------------------------------------------------|----------------------------------------------------------------------------------------------------|
|                                 |                                                                                        | Ogni attributo dovrà essere<br>coerente con la definizione prevista<br>(dominio, tipo attributo,lunghezza)                                                                                                    | Attributo <nome attributo=""><br/>non conforme alla definizione<br/>prevista</nome>                                                                                                    |
| PRM<br>MOT<br>RIT<br>ANT<br>MOG | codice_elemento                                                                        | obbligatorio<br>verifica che il codice_elemento sia<br>relativo ad un elemento di rete di<br>cui il titolare può trasmettere<br>un'indisponibilità. (verifica<br>attraverso la tabella Mapping<br>elementi di rete Gestore-Titolari) | L'attributo codice_elemento<br>non è stato inserito o il codice<br>titolare non è coerente con la<br>correlazione prevista dal<br>Gestore (tabella Mapping<br>elementi di rete Gestore-<br>Titolari)            |
|                                 | codice_elemento                                                                        | Verifica che il codice_elemento sia<br>correlato con uno degli elementi di<br>rete del data base elettrico di FUL.<br>(verifica attraverso la tabella<br>Mapping elementi di rete Gestore-<br>Titolari)                              | L'elemento di rete<br><codice_elemento> non<br/>risulta correlato nella tabella<br/>di mapping elementi di rete<br/>Gestore-Titolari. Rivolgersi<br/>all'Unità Organizzativa del<br/>Gestore.</codice_elemento> |
| PRM<br>MOT<br>RIT<br>ANT<br>MOG | codice_titolare                                                                        | Obbligatorio e trasmesso<br>nell'ambito della definizione<br>prevista (Tabella Titolari)                                                                                                    | L'attributo codice_titolare non<br>è stato inserito o non è<br>previsto nella tabella Titolari                                                                                                    |
|                                 | Data_fine_programm                                                                     | data_fine_programm >= giovedì<br>(settimana n-1)                                                                                                    | Data Fine Programmazione non valida                                                                                                    |
|                                 | data_inizio_programm                                                                   | data_inizio_programm compresa<br>tra il giovedì (settimana n-1) e la<br>domenica settimana in<br>elaborazione                                                                                                    | Data Inizio Programmazione<br>non valida                                                                                                    |
| PRM<br>MOT<br>RIT<br>ANT        | data_inizio_programm<br>ora_inizio_programm<br>data_fine_programm<br>ora_fine_programm | data_inizio_programm/<br>ora_inizio_programm<=<br>data_fine_programm/<br>ora_fine_programm                                                                                                    | Data_inizio_programm<br>superiore a<br>Data_fine_programm                                                                                                    |

| Riferimento: | Versione: 1.0 | Creato: 14 Luglio 2005 |
|--------------|---------------|------------------------|
|              |               |                        |

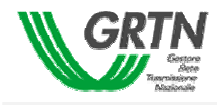

| MOG                             |                                                                                                    |                                                                                                    |                                                                                                    |
|---------------------------------|----------------------------------------------------------------------------------------------------|----------------------------------------------------------------------------------------------------|----------------------------------------------------------------------------------------------------|
| MOT<br>MOG                      | data_inizio_programm<br>ora_inizio_programm<br>data_fine_programm<br>ora_fine_programm<br>t_r_d<br>t_r_n<br>rientro_serale<br>regime_speciale | Deve essere controllato che siano<br>variati rispetto all'ultimo piano<br>deliberato purchè stato_indisp<br>della proposta dell'ultimo piano<br>deliberato sia diverso da<br>MOT/MOG | Non e' stato modificato uno<br>dei seguenti attributi:<br>data_inizio_programm<br>ora_inizio_programm<br>data_fine_programm<br>ora_fine_programm<br>t_r_d<br>t_r_n<br>rientro_serale<br>regime_speciale |
| PRM<br>MOT<br>RIT<br>ANT<br>MOG | descrizione                                                                                                    | Obbligatorio                                                                                                    | Attributo descrizione non definito                                                                                                    |
| PRM                             | ident_indisp                                                                                                    | obbligatorio e unico nell'ambito<br>degli identificatori già trasmessi nei<br>precedenti piani deliberati                                                                            | L'attributo ident_indisp non è<br>stato precisato o non è<br>univoco nella base dati                                                                                                    |
| MOT<br>RIT<br>ANT<br>MOG        | ident_indisp<br>codice_elemento                                                                                                    | verifica che la coppia<br>ident_indis&codice_elemento sia<br>uguale all'ultima proposta<br>deliberata.                                                                               | La proposta negli attributi<br>ident_indisp e<br>codice_elemento non è<br>coerente con la precedente<br>delibera                                                                                        |
| MOT<br>RIT<br>ANT               | ident_indisp<br>stato_indisp                                                                                                    | L'ultima proposta deliberata non deve avere l'attributo stato_indisp uguale a ANT o ANG.                                                                                             | L'ultima proposta deliberata<br>ha ident_indisp uguale a ANT<br>o ANG.                                                                                                    |
|                                 | ident_indisp                                                                                                    | Non possono essere trasmesse<br>indisponibilità che si trovano nello<br>stato interno "Attuata", "Prorogata",<br>"Consuntivata".                                                     | Lo stato interno della<br>proposta è "Attuata",<br>"Prorogata", "Consuntivata                                                                                                    |
|                                 | Stato_indisp                                                                                                    | ammesso solo PRM, MOT, RIT,<br>ANT, MOG                                                                                                    | Lo stato_indisp non<br>ammesso                                                                                                    |
| PRM                             | tipo_indisp                                                                                                    | Se data_inizio_programm >= Data<br>Inizio Operatività Giornaliero<br>(Giovedì) e <= Data Fine<br>Operatività Giornaliero (Domenica)<br>tipo_indisp deve valere II<br>IDM<br>CSE      | L'attributo tipo_indisp non è<br>corretto                                                                                                    |
| MOT<br>RIT<br>ANT<br>MOG        | tipo_indisp                                                                                                    | Tipo_indisp deve essere uguale<br>alla proposta relativa all'ultimo<br>piano deliberato                                                                                              | L'attributo tipo_indisp non è<br>uguale a quello dell'ultimo<br>piano deliberato.                                                                                                    |

Riferimento:

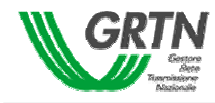

Le proposte non modificate rispetto al contenuto dell'ultimo piano trasmesso e passato in Gestione Piano (funzione programmazione), non entrano nel processo e saranno scartate.

| Riferimento: | Versione: 1.0 | Creato: 14 Luglio 2005 |
|--------------|---------------|------------------------|
|              |               | pag. 69 di 69          |